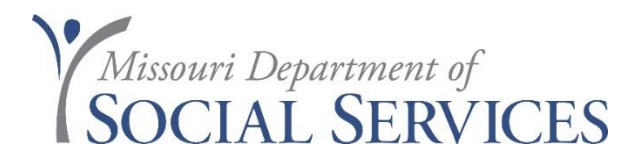

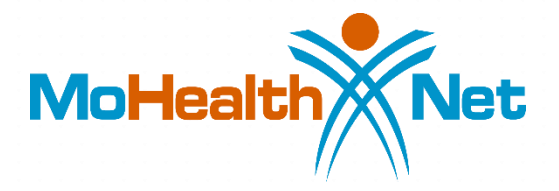

# **Physicians & Clinics Resources**

### April 2022

### Outline

• Managed Care Plan Presentations

Healthy Blue Home State Health

- Navigating Provider Information Page
- Spenddown & Eligibility
- MHD Policy Updates
- Missouri Medicaid and Compliance (MMAC)
- eMOMED Overview
- Common Reasons for Claim Denials
- Electronic Claim Filing Adjustments/Resubmissions
- Resources and Contact Information

**United Healthcare** 

### **Managed Care Plans**

Home State Health 1-855-694-HOME (4663) <u>https://www.homestatehealth.com/providers.html</u>

Healthy Blue 1-833-388-1407 <u>https://www.healthybluemo.com/Missouri-home/healthyblue.html</u>

United Healthcare 1-866-292-0359 https://www.uhc.com

> Managed Care enrolled providers should contact their Managed Care Organization for questions regarding billing and reimbursement.

## **Provider Information Page**

- MHD News
- Policy & Procedures
- Billing
- Provider Forms
- Fee Schedule & Rate Lists
- Education Provider Enrollment

### **MHD** News

### **Stay Informed**

- Provider Bulletins
- Email Blasts
- Hot Tips
- Alerts
- Notifications
- Also follow us on social media

### Sign Up and Stay Connected

| Follow Us f                                     | Like Us                           | You Tube  | in       | ۶ | <b></b> |  |
|-------------------------------------------------|-----------------------------------|-----------|----------|---|---------|--|
| Email Up                                        | dates                             |           |          |   |         |  |
| Click to sig<br>Subscript<br>Email<br>Email Add | in up for M<br>tion Type<br>dress | O HealthN | et News. |   |         |  |
| Submit                                          |                                   |           |          |   |         |  |
| Feature                                         | d Links                           |           |          |   |         |  |
| MO Healt<br>Calendar                            | hNet New<br>of Events             | s Archive | 25       |   |         |  |

Source: https://dss.mo.gov/mhd/providers/fee-for-service-providers.htm

## **Policies & Procedures**

- Provider Bulletins
  - Notify providers of new or updated policies
  - Clarify existing policies
  - Advise of important program information, rate changes, and new/changed procedure codes

### **PROVIDER BULLETINS**

<u>March 22, 2022</u> – **COVID-19 Vaccine** 

<u>February 4, 2022</u> – 2022 HEALTHCARE COMMON PROCEDURE CODING SYSTEM (HCPCS)

November 19, 2021 – MONOCLONAL ANTIBODY COVID-19 INFUSION

November 19, 2021 – COVID-19/FLU/RSV TESTING

November 19, 2021 – COVID-19/FLU/RSV TESTING

November 10, 2021 – Adult Expansion Group – ME Code E2

October 7, 2021 – ICD-10 ANNUAL UPDATES Effective: October 1, 2021

## **Provider Hot Tips**

Tips to assist providers with:

- Billing Questions
- Clarify existing policies and processes
- Provider Resources

Source: https://dss.mo.gov/mhd/providers

### **Provider Hot Tips**

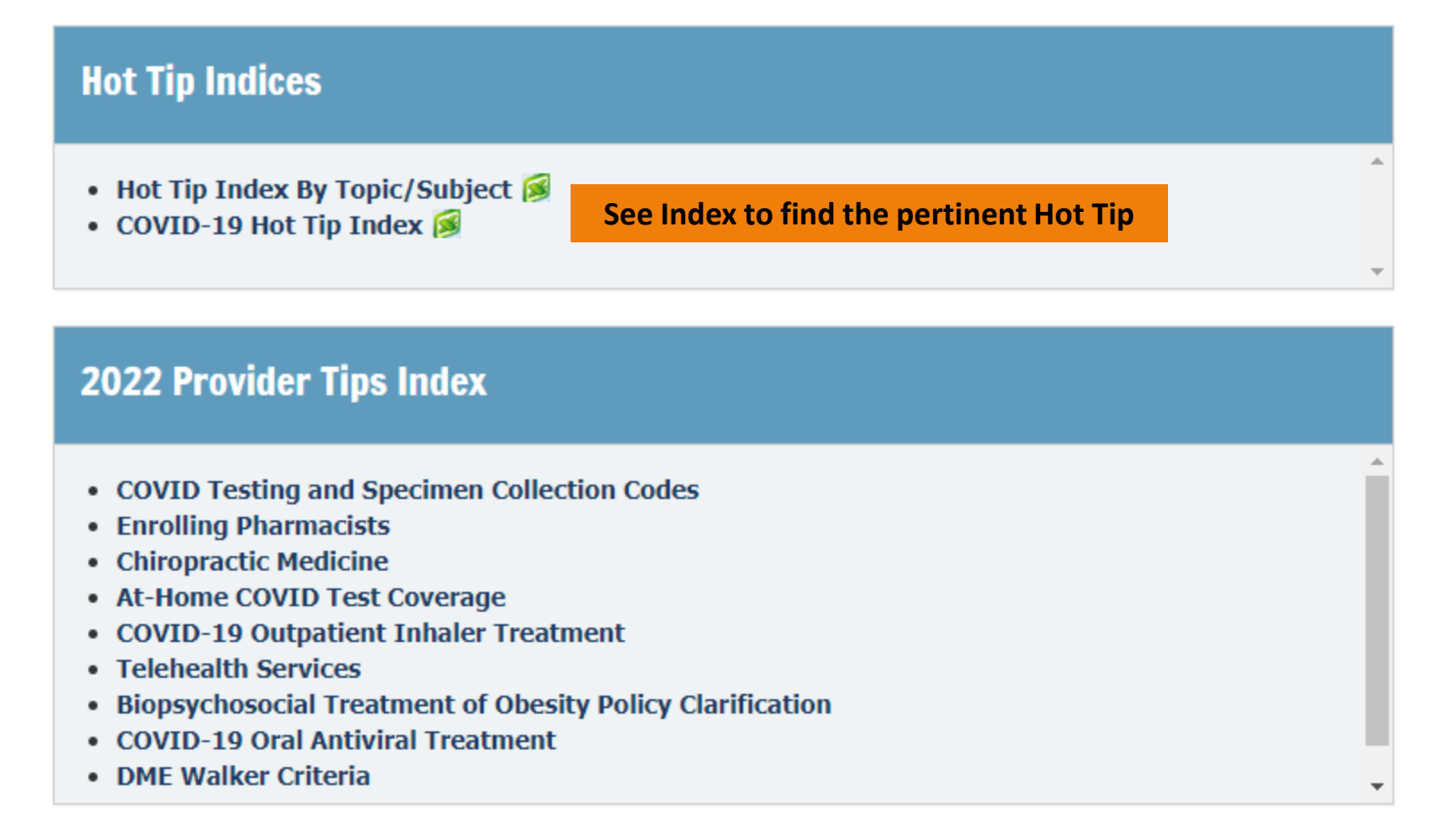

Source: https://dss.mo.gov/mhd/providers

### Provider Manuals ~ Physician

### **General Sections vs. Program Specific Sections**

General Sections:

- Universal Sections published in each manual
  - Written to encompass all providers
  - Sections: 01-12 and 16, 17, and 20-23
- Program-Specific Sections
  - Specifically address Physician Program
  - Sections: 13-15, 18-19

Source: http://manuals.momed.com/collections/collection\_phy/print.pdf

# Billing

- Quick link to eMOMED
- CyberAccess

Claims Processing and payment schedule

- Link to Washington Publishing Company:
  - Remittance Advice Remark Codes
  - Claim Adjustment Reason Codes
- Telemedicine

### eMOMED

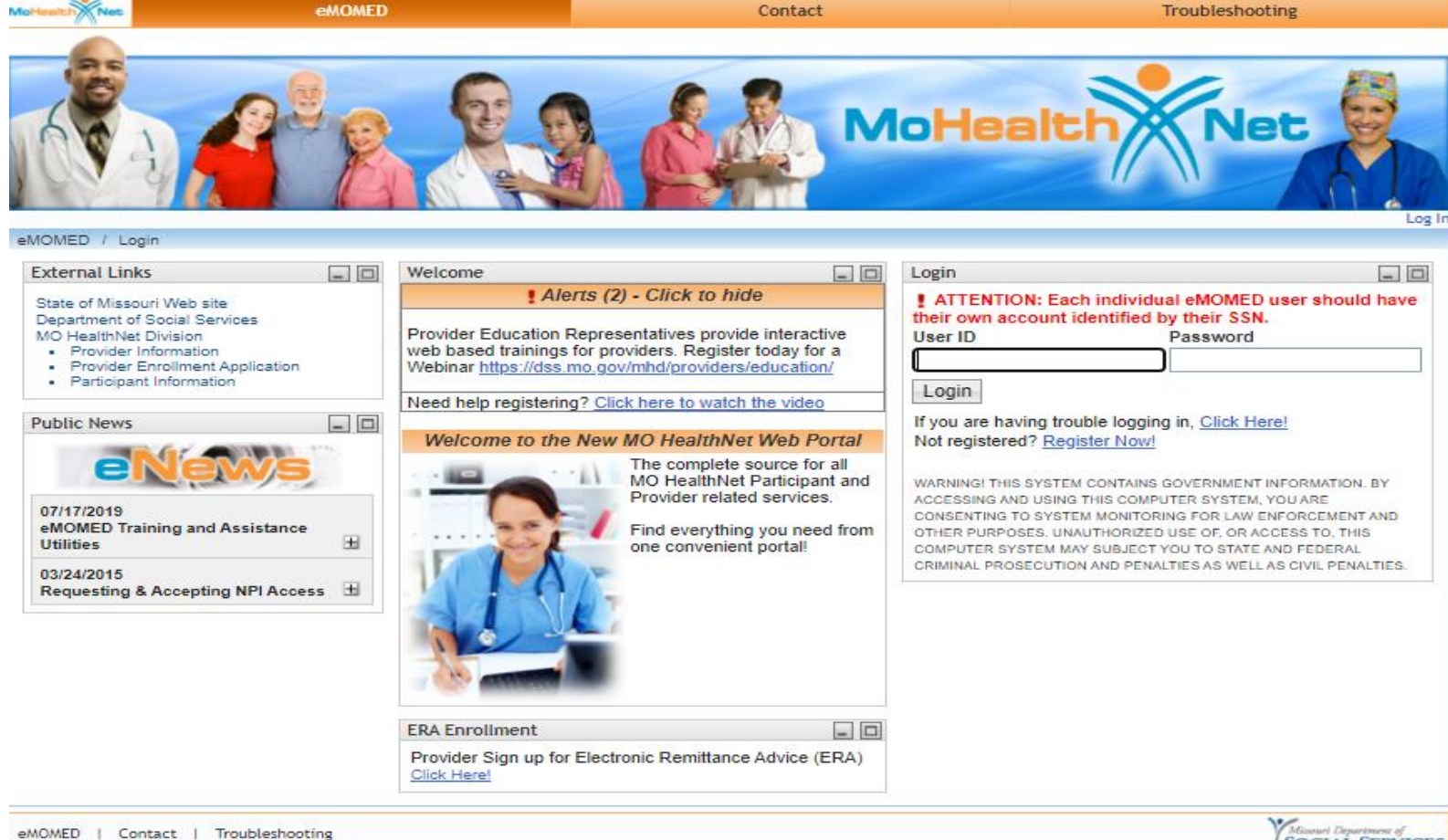

# CyberAccess

Account setup or technical questions (888) 581-9797 or (573) 632-9797 cyberaccesshelpdesk@xerox.com

CyberAccess web address: https://www.cyberaccessonline.net/cyberaccess

CyberAccess helpful Tips: <u>http://dss.mo.gov/cd/info/forms/reference/cyberaccess-helpful-tips.pdf</u>

# CyberAccess

MHD paid claim data - procedures, diagnosis codes, prescriptions

Pre-Certification for services Radiology, Durable Medical Equipment, Optical, Inpatient Drug Prior Authorization (PA), or Clinical Edit Override (EO)

|                                                                                                    | Protect your patients by following a few simple rules                                                                                                    |
|----------------------------------------------------------------------------------------------------|----------------------------------------------------------------------------------------------------|
| Log In<br>Jser Name:<br>Password:<br>Log In<br>Forget Your Password?                                      | <ul> <li>Always choose passwords that are difficult for others to guess. You can change your password on the "My Account" screen after you log in.</li> <li>Never give your user name and password to others because it could be used without your knowledge.</li> <li>Never leave patient information unprotected on the computer screen while you step away.</li> <li>Place all printed documents containing patient information in secure storage or shred them daily to prevent accidental disclosure.</li> <li>Obey the golden rule: always handle information about your patients with the same care that you expect from your own physician.</li> </ul> |
| OTE: Any unauthorized use or acc<br>nd may be a criminal violation. Yo<br>other terms and conditions as r | ess to the pages, or the computer systems on which the pages and information to be displayed reside, is strictly prohibi<br>ur use of this Web site is governed by and conditioned on your acceptance of the terms of use referenced herein and su<br>nay be contained in this Web site. Your use of this Web site constitutes your agreement to the terms of use and all such<br>additional terms and conditions.                                                                                                    |
| 2021 Conduent Business Services, LLC.                                                                     | All rights reserved.Conduent and <u>Frequently Asked Questions</u> System Require                                                                                                    |
| nduent Agile Star are trademarks of Co<br>United States and/or other countries.                           | duent Business Services, LLC in                                                                                                    |
| Version: 10.7                                                                                             | technical sunnert with CyberAccess please call 1-888-581-0707                                                                                                    |

### **Claims Processing and Payment Schedule**

### MO HEALTHNET CLAIMS PROCESSING SCHEDULE FOR FISCAL YEAR 2022

JULY 1, 2021 - JUNE 30, 2022

| FINANCIAL         | PROVIDER CHECK       | BEGINNING CLAIM       | ENDING                     |
|-------------------|----------------------|-----------------------|----------------------------|
| CYCLE DATE        | DATE                 | CAPTURE CURRENT CYCLE | CLAIM CAPTURE <sub>1</sub> |
| Friday 06/25/2021 | Wednesday 07/07/2021 | Tuesday 06/08/2021    | Friday 06/25/2021          |
| Friday 07/16/2021 | Friday 07/23/2021    | Saturday 06/26/2021   | Friday 07/16/2021          |
| Friday 07/30/2021 | Friday 08/13/2021    | Saturday 07/17/2021   | Friday 07/30/2021          |
| Friday 08/13/2021 | Wednesday 08/25/2021 | Saturday 07/31/2021   | Friday 08/13/2021          |
| Friday 08/27/2021 | Friday 09/10/2021    | Saturday 08/14/2021   | Friday 08/27/2021          |
| Friday 09/10/2021 | Friday 09/24/2021    | Saturday 08/28/2021   | Friday 09/10/2021          |
| Friday 09/24/2021 | Friday 10/08/2021    | Saturday 09/11/2021   | Friday 09/24/2021          |
| Friday 10/15/2021 | Friday 10/22/2021    | Saturday 09/25/2021   | Friday 10/15/2021          |
| Friday 10/29/2021 | Friday 11/12/2021    | Saturday 10/16/2021   | Friday 10/29/2021          |
| Friday 11/12/2021 | Wednesday 11/24/2021 | Saturday 10/30/2021   | Friday 11/12/2021          |
| Friday 11/26/2021 | Friday 12/10/2021    | Saturday 11/13/2021   | Friday 11/26/2021          |
| Friday 12/10/2021 | Thursday 12/23/2021  | Saturday 11/27/2021   | Friday 12/10/2021          |
| Friday 12/24/2021 | Friday 01/07/2022    | Saturday 12/11/2021   | Friday 12/24/2021          |
| Friday 01/07/2022 | Tuesday 01/18/2022   | Saturday 12/25/2021   | Friday 01/07/2022          |
| Friday 01/21/2022 | Friday 02/04/2022    | Saturday 01/08/2022   | Friday 01/21/2022          |
| Friday 02/04/2022 | Friday 02/18/2022    | Saturday 01/22/2022   | Friday 02/04/2022          |
| Friday 02/25/2022 | Friday 03/04/2022    | Saturday 02/05/2022   | Friday 02/25/2022          |
| Friday 03/11/2022 | Friday 03/25/2022    | Saturday 02/26/2022   | Friday 03/11/2022          |
| Friday 03/25/2022 | Friday 04/08/2022    | Saturday 03/12/2022   | Friday 03/25/2022          |
| Friday 04/08/2022 | Monday 04/18/2022    | Saturday 03/26/2022   | Friday 04/08/2022          |
| Friday 04/29/2022 | Friday 05/06/2022    | Saturday 04/09/2022   | Friday 04/29/2022          |
| Friday 05/13/2022 | Tuesday 05/24/2022   | Saturday 04/30/2022   | Friday 05/13/2022          |
| Friday 05/27/2022 | Friday 06/10/2022    | Saturday 05/14/2022   | Friday 05/27/2022          |
| Friday 06/10/2022 | Friday 06/24/2022    | Saturday 05/28/2022   | Tuesday 06/07/2022         |

Note 1: Ending Claim Capture date - Closeout is 5:00 p.m. on the date shown

Revised : 05/03/2021

Source: http://manuals.momed.com/ClaimsProcessingSchedule.html

### Remittance Advice Remark Codes and Claim Adjustment Reason Codes

Home / Products / External Code Lists

### External Code Lists

The table below includes external code lists maintained by X12 and external code lists maintained by others and distributed by WPC on behalf of the maintainer. Click on the name of any external code list to access more information about the code list, view the codes, or submit a maintenance request. These external code lists were previously published on either www.wpc-edi.com/reference or www.x12.org/codes.

The table includes additional information for X12-maintained external code lists. If you have questions about these lists, submit them on the X12 Feedback form. To purchase code list subscriptions call (425) 562-2245 or email admin@wpc-edi.com ⊠.

| Name                             | D   | Scope Statement                                                                           | Maintained by |
|----------------------------------|-----|-------------------------------------------------------------------------------------------|---------------|
| Claim Adjustment Group<br>Codes  | 974 | These codes categorize a payment adjustment.                                              | CMG01         |
| Claim Adjustment Reason<br>Codes | 139 | These codes describe why a claim or service line was paid differently than it was billed. | CMG03         |
| Claim Status Category<br>Codes   | 507 | These codes organize the Claim Status Codes (ECL 139) into logical groupings.             | CMG03         |
| Claim Status Codes               | 508 | These codes convey the status of an entire claim or a specific service line.              | CMG03         |

Source: http://www.wpc-edi.com/reference/

### Telemedicine

- Most claims for services provided at the **Distant Site** (where the health care provider is located) are to billed with the appropriate Current Procedural Terminology (CPT) code for the service along with place of service 02. Exceptions to this include:
  - Claims for Distant Site services provided on school grounds should be billed with the appropriate CPT code for the service along with place of service 03 and a GT modifier.
  - Providers delivering behavioral health services via telemedicine, for participants located in a residential or inpatient place of service (Place of service codes 14, 21, 33, 51, 55, 56 or 61), must bill with the GT modifier and with the place of service where the participant is physically located.

### Telemedicine

- Claims for the **Originating Site** (where the patient is located) are billed with procedure code Q3014.
  - Q3014 cannot be billed when participant is receiving services at home

### More Information:

- Telemedicine Missouri State Statute (208.670), (208.677)
- Telemedicine Billing PowerPoint
- COVID 19 Telehealth Resources
- Telemedicine Overview

## **Provider Forms**

### **MO HealthNet Forms**

- Certificate of Medical Necessity
- Diabetic Supplies Prior Authorization
- Provider Spenddown Form
- Sterilization Consent Form
- Temp Eligibility Determination

### **MHD Fee Schedule**

### Fee Schedule Search

### Medical Services

~

|          |    | $\sim$ |     |     |     |    |            |        |          |     |
|----------|----|--------|-----|-----|-----|----|------------|--------|----------|-----|
| ProcCode | M1 | M2     | PA1 | PA2 | PA3 | PI | EffDate    | RelVal | Spec Fee | Qty |
| 99211    |    |        |     |     |     | 3  | 07/01/2019 | 0.00   | \$15.31  | 1   |
| 99211    | EP |        |     |     |     | 3  | 07/01/2019 | 0.00   | \$17.28  | 1   |
| 99211    | GE |        |     |     |     | 3  | 07/01/2019 | 0.00   | \$14.78  | 1   |
| 99211    | GE | EP     |     |     |     | 3  | 07/01/2019 | 0.00   | \$17.28  | 1   |
| 99211    | GT |        |     |     |     | 3  | 07/01/2019 | 0.00   | \$14.78  | 1   |
| 99211    | GT | EP     |     |     |     | 3  | 07/01/2019 | 0.00   | \$17.65  | 1   |
| 99211    | X4 |        | J   |     |     | 3  | 07/01/2019 | 0.00   | \$13.55  | 1   |
| 99211    | YG |        |     |     |     | 9  | 10/16/2003 | 0.00   | \$0.00   | 1   |

Note: Should you have landed here as a result of a search engine or other link, be advised that these files contain material that is copyrighted by the American Medical Association. You are forbidden to download the materials unless you read, agree to and abide by the provisions of the copyright statement.

- MHD Price File Key gives additional information regarding codes in each column
- Modifier Information: pricing, active/inactive, routing, etc.

Source: https://dss.mo.gov/mhd/providers/fee-for-service-providers.htm

| Professional Component                                                                      |
|---------------------------------------------------------------------------------------------|
| Independent Lab - Technical<br>Component                                                    |
| Medical Services                                                                            |
| Nurse/Midwife                                                                               |
| Optical Services                                                                            |
| Other Medical                                                                               |
| Other Services                                                                              |
| Podiatry                                                                                    |
| Radiology - Professional and<br>Technical Component X-Ray /<br>Nuclear Medicine / EEG / EKG |
| Radiology - Professional<br>Component: X-Ray / Nuclear<br>Medicine / EEG / EKG              |
| Dadialaate Technical                                                                        |

Professional and Technical

Component

Independent Lab -

Radiology - Technical Component: X-Ray / Nuclear Medicine / EEG / EKG

Rehabilitation Center

Surgery - Assistant Surgery

Surgery - Postoperative Services

Surgery - Without Postoperative Services

### Surgery and Epidurals

| Searc<br>Search For<br>Proc Code | h Optio | ons<br>fier |
|----------------------------------|---------|-------------|
| 99211                            | Go      |             |
| MHD Price F                      | ile Key |             |
| Modifier Info                    | mation  |             |
| General Fee<br>Information       | Schedu  | ıle         |

### **MHD Price File "KEY"**

### MO HealthNet Price List Search

### MO HealthNet Price File "Key"

The information below is a key to help identify the indicators.

### "M1" "M2" Columns on Pricing File

Possible procedure codes modifiers are listed in these columns.

### "PA" Columns on Pricing File

- 0 No Restrictions
- 1 Prior Authorization Required
- 2 Medical Necessity Required
- Denture Certification Required 3
- Sterilization Consent Form Required 4
- 5 Home Health Equipment Certification Required
- 6 Hearing Aid Certification Required
- EPDS/HCY MS-40 Required 7
- Hysterectomy Form Required 8
- Second Opinion Form Required q
- Prior Authorization and Second Opinion Form Δ Required
- в Medical Necessity and Second Opinion Form Required
- С Complex Consultation Form Required
- Sterilization Consent Form and Second Opinion D Form Required
- Е Augmentative Evaluation Report Required
- F Invoice and Prior Authorization Required
- Inv. Cost and Medical Necessity Required G
- н Hysterectomy and Second Opinion Required

### "P1" Column on Pricing File

- 3 Lower of billed or maximum allowed charge items of service
- 6,7 Manually Priced
- 9 Do Not Pay - will not suspend
- А Anesthesia
- D
- 0
- w
- "EFF DATE" Column on Pricing File

The date that this procedure was activated or the latest fee increase.

### "REL VAL" Column on Pricing File

The relative value assigned to a procedure code in calculating anesthesia pricing.

### "SPEC FEE" Column on Pricing File

The Medicaid maximum allowable fee for this procedure.

### "QTY" Column on Pricing File

The maximum quantity that can be billed per date of service.

- Home Health Plan of Care Required 1
- J Smart DME Prior Authorization Required
- к Cert. of Medical Necessity for Abortion Required
- Home Health Equipment Certification and Prior L Authorization Required
- М Smart Prior Authorization Required
- Denture Certification and Prior Authorization Ν Required
- 0 Prior Authorization for Providers
- Р Oxygen and Respiratory Equipment Justification Required
- Q Prior Authorization Required for Ages 0-2
- Invoice Required R
- X-Ray Required S
- т Transplant
- v Sleep Study
- w Medical Necessity Required for 1st Claim only
- х Anesthesia Report Required
- Y Operative Report Required
- Pathology Report Required Z
- NCD Required
- н HCPCS Conversion
- IEP Federal Paid
- Encounter Data only

06/15/2021

# **Education and Training**

### Education:

- **Benefit Tables** (formerly Benefit Matrix) This shows the various benefits for each MO HealthNet program.
- **Provider Resource Guide** This guide provides description of medical eligibility code, shows limited and comprehensive benefits and provides abundant MO HealthNet contact information.
- Training information Offers provider webinar and workshop schedules, educational PowerPoint resources and audio-visual training.
- Contacting Constituent Education, updated 03/28/22

## Audio/Visual Training

Series of PowerPoints Available

- Adding an NPI as a Provider Employee
- PI-118 Form
- Sterilization Consent Form
- Determining Eligibility
- Medicare Part B Crossover Claim filing

Source: https://dss.mo.gov/mhd/providers/education.avtrain.htm

## Missouri Medicaid Audit and Compliance (MMAC)

Conducts investigations into allegations of fraud, waste and abuse by providers and participants

Missouri Medicaid Audit and Compliance PO Box 6500 Jefferson City, MO 65102-6500 Telephone: 573/751-3399

http://mmac.mo.gov

## **Provider Enrollment**

- Located within MMAC Unit
- Inquiries regarding enrollment applications, changes to Provider Master File (addresses, tax identification, ownership, individual's name, practice name, National Provider Identification (NPI) number)
- Email: mmac.providerenrollment@dss.mo.gov
- Send written inquiries to:

Missouri Medicaid Audit and Compliance Unit P. O. Box 6500 Jefferson City, Missouri 65102

# Spenddown & Eligibility

### What is Spenddown

- Participant's income exceeds allowable amount to qualify for MO HealthNet for the Aged, Blind and Disabled (MHABD) coverage
- Spenddown is the amount of medical expenses incurred that is the participant's financial responsibility similar to insurance deductible
- Spenddown must be met or paid before MHD reimburses claims

Source: https://manuals.momed.com/collections/collection\_phy/print.pdf Provider Manual Section 1.6.B Spenddown

## Spenddown Amounts

- Family Support Division (FSD) determines spenddown amounts based on income
- Any income changes need to be reported to FSD
- Participants should contact FSD with questions or concerns about their spenddown amounts
- Questions should be directed to FSD at 1-855-FSD-INFO (660-4412)

Source: https://manuals.momed.com/manuals Provider Manual Section: 1.6.B Spenddown

## Participant Options to Meet Spenddown

• Mail full payment to MHD - coverage entire month:

MO HealthNet Division P.O. Box 808001 Kansas City, MO 64180-8001

- Complete Spenddown Automatic Withdrawal- Form found on <u>http://dss.mo.gov/mhd/participants</u>
- Submit Incurred medical bills to be applied to spenddown amount to FSD (refer to section 1.6.B for more ways to meet spenddown)

Source: https://manuals.momed.com/manuals Provider Manual Section: 1.6.B Spenddown

# Spenddown Provider Form

- Access Provider Spenddown Form MO HealthNet forms page or: <u>http://dss.mo.gov/fsd/health-care/mo-healthnet-for-people-with-disabilities.htm</u>
- Complete Provider Spenddown Form:
  - With rendered service information
- Submit Provider Spenddown Form to:
  - Spenddown Unit (SDU)

Source: https://dss.mo.gov/fsd/health-care/mo-healthnet-for-seniors.htm

### **Spenddown Provider Form**

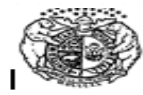

MISSOURI DEPARTMENT OF SOCIAL SERVICES FAMILY SUPPORT DIVISION MO HealthNet Spend Down Provider Form

**Provider Instructions:** Please assist your patient by completing the following information. By completing this form, you are verifying medical expenses have been incurred and are owed by your patient. The "Total Daily Expense Patient is Responsible to Pay" column should reflect the patient's incurred expenses for which they are personally responsible to pay.

ATTENTION: All fields on this document are <u>required</u> to be completed, unless an attachment(s) verifying the required information for the incomplete field is provided.

| Patient Nan<br>Provider Na | ne (Print):                   | MO HealthNet Number: |                                     |                              |                                                          |                                                                    |                                                               |                                                                                           |
|----------------------------|-------------------------------|----------------------|-------------------------------------|------------------------------|----------------------------------------------------------|--------------------------------------------------------------------|---------------------------------------------------------------|-------------------------------------------------------------------------------------------|
| Check One                  | : Doctor                      | Pharmacy             | Hospital:                           | In-patient<br>Out-patient    | t Othe                                                   | r                                                                  |                                                               |                                                                                           |
| Date of<br>Service         | Service<br>Description        | Procedure<br>Code    | Name of<br>Liable Third<br>Party(s) | Total<br>Amount<br>of Charge | Amount<br>of<br>Expense<br>Billable<br>to Third<br>Party | Write off<br>or Other<br>Discount<br>( i.e.<br>Indigent<br>Waiver) | Total Daily<br>Expense<br>Patient is<br>Responsible<br>to Pay | Total<br>Amount<br>Billable to<br>State Only<br>Funds (i.e.<br>DMH,<br>DHSS<br>contracts) |
| EXAMPLE:<br>08/01/2012     | CPR<br>Medication<br>Services | 90862                | DMH                                 | \$80.00                      | \$80.00                                                  | \$0.00                                                             | \$0.00                                                        | \$80.00                                                                                   |
|                            |                               |                      |                                     |                              |                                                          |                                                                    |                                                               |                                                                                           |
|                            |                               |                      |                                     |                              |                                                          |                                                                    |                                                               |                                                                                           |
|                            |                               |                      |                                     |                              |                                                          |                                                                    |                                                               |                                                                                           |
|                            |                               |                      |                                     |                              |                                                          |                                                                    |                                                               |                                                                                           |
|                            |                               |                      |                                     |                              |                                                          |                                                                    |                                                               |                                                                                           |
|                            |                               |                      |                                     |                              |                                                          |                                                                    |                                                               |                                                                                           |
|                            |                               |                      |                                     |                              |                                                          |                                                                    |                                                               |                                                                                           |

BY COMPLETING AND SIGNING THIS DOCUMENT, YOU ARE ATTESTING TO THE ACCURACY OF THE

Source: http://dss.mo.gov/fsd/health-care/mo-healthnet-for-seniors.htm

## Spenddown Unit

- Reviews expenses to meet spenddown, determine MHD coverage dates and authorize coverage.
- Fax Number for Spenddown Unit (This is an eFax option):
  - (855) 600-3754
- Email any questions or issues to: **<u>Spenddown.Unit@dss.mo.gov</u>**
- Phone Number Spenddown Unit: (855) 600-4412
- Scan and email Provider Spenddown form to: <u>sesd@ip.sp.mo.gov</u>, including receipts and bills.

## After Spenddown is Met

- Coverage starts day spenddown is met, ends last day of month
- MHD reimburses for services over spenddown amount

# **Eligibility: Inactive Coverage**

Coverage shows "Inactive" if participant does not:

- Pay-in
- Or submit bills

Source: https://manuals.momed.com/manuals Provider Manual Section 1.6.B Spenddown

## eMOMED Electronic Claim Filing

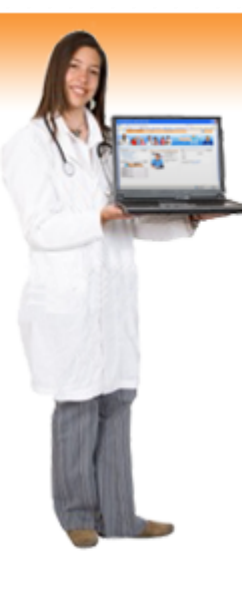

### Welcome to eProvider

Claim Management

Submit new claims. View claim status. Void/Replace existing claims.

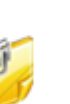

### Attachment Management Submit new stand-alone attachments. View attachment status

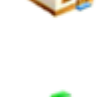

### File Management Send and receive batch files. Print/View/Download

Manage participants. Submit nursing home claims.

Nursing Home Management

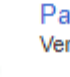

Participant Eligibility Verify participant eligibility.

Prior Authorization Status Check the prior authorization status for participants.

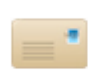

Provider Communications Management Send Your Inquiries...

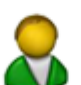

Participant Annual Review Date View participant annual review dates.

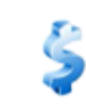

### **Payment Information**

Remittance Advice.

View the payment information for the two most recent payments.

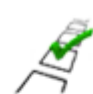

Available Surveys

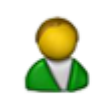

Provider Enrollment Status Verify Provider Eligibility.

## eMOMED Electronic Claim Filing

- Participant Eligibility
- Provider Communications Management
- Prior Authorization Status
- Attachment Management
- Payment Information
- File Management
- Claim Management

Source: https://www.emomed.com

### **MO HealthNet ID Card**

MO HealthNet Department of Social Services

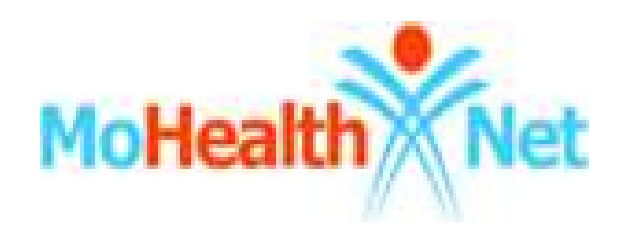

### Name of Participant

Date of Birth xx-xx-xxxx MO HealthNet ID Number 99999999

USE BY ANYONE WHOSE NAME IS NOT PRINTED ON THIS CARD IS FRAUDULENT AND SUBJECT TO PROSECUTION UNDER THE LAW
## **MO HealthNet ID Card**

- You must present this card each time you get medical services
- You must tell the provider of services if you have other insurance
- Some services may not be covered by MO HealthNet and you may have to pay for services that are not covered.

 Participant Inquires:
 1-800-392-2161 or 1-573-751-6527

 Fraud and Abuse:
 1-573-751-3285 or Ask.MHD@dss.mo.gov

Possession of the card does not certify eligibility or guarantee benefits.

- Restrictions may apply to some participants or for certain services
- Services are covered as specified in the Rules and Regulations of the Family Support Division or the MO HealthNet Division
- The holder of this card has made an assignment of rights to the Department of Social Services for payment of medical care from a third-party.

## **Reasons to Check Eligibility**

- Name
- Eligibility on date of service
- Medical eligibility code
- Medicare eligibility including Part C
- Commercial insurance
- MO HealthNet Managed Care enrollment
- Administrative Lock-in
- Hospice Lock-in

### **Resources to Verify MHD Eligibility**

- Several resources to assist providers on verifying eligibility
  - First, check participant eligibility on eMOMED
  - Provider Communication at (573)751-2896
  - Email Provider Communications Unit from eMOMED
  - Access Provider Manuals, Section 1.1.A, Description of Eligibility Categories

# Participant Eligibility Training Tool

- Determining Eligibility PowerPoint
  - Walks through checking eligibility
- Located on Provider Participation webpage
- <u>http://dss.mo.gov/mhd/providers</u>

### **Checking Eligibility**

| eProvider ePassport            |                        | Welcome, DMEOptDent Log Ou |
|--------------------------------|------------------------|----------------------------|
| Home / eProvider / Eligibility |                        |                            |
| Eligibility Request            |                        | ? - 🗆                      |
| NPI<br>(2) M012136305 - BPST   | ~                      |                            |
| Search                         |                        |                            |
| First Date Of Service *        | Last Date of Service   |                            |
| Participant DCN                | Participant SSN        | Participant Date of Birth  |
| Participant Last Name          | Participant First Name | Participant Middle Initial |
| Casehead DCN                   | Child's Date of Birth  | Service Type Code          |
| Search Finish                  |                        |                            |

#### Refer to Determining Eligibility PowerPoint

Source: https://www.emomed.com https://dss.mo.gov/mhd/providers/education/avtrain./htm

| 🎾 🔠 🖌 🏹 МО Не                      | althNet Providers Ho 🏻 🏉               | medicaid             | MO HealthNet Portal | ×                 |                     | 🙆 • 🖾 | 🕞 🖶 🔸 🔂 Page 👻 🎯 T            | ools |
|------------------------------------|----------------------------------------|----------------------|---------------------|-------------------|---------------------|-------|-------------------------------|------|
| alth Net                           | lome                                   | Contact              | Training            | Sea               | arch Center         | Г     |                               |      |
| vider ePassport                    |                                        |                      |                     |                   |                     | 3     | Welcome, <b>Roger</b> Log Out |      |
| e / eProvider / Eligibilit         | У                                      |                      |                     |                   |                     |       |                               |      |
| igibility Response                 |                                        |                      |                     |                   |                     |       | 2 - 0                         |      |
| PI:M012136305                      |                                        |                      |                     |                   |                     |       | 1963 (1977) Ale (1972)        |      |
| ubmitted Information               |                                        |                      |                     |                   |                     |       |                               |      |
| rst Date Of Service *<br>0/14/2010 |                                        |                      |                     |                   |                     |       |                               |      |
| articipant DCN<br>1010101          |                                        |                      |                     |                   |                     |       |                               |      |
| articipant Information             |                                        |                      |                     |                   |                     |       |                               |      |
| articipant DCN<br>1010101          |                                        | Participant Name     |                     | Par               | ticipant Date of E  | Sirth |                               |      |
| articipant Address                 |                                        | Participant SSN      |                     | Par               | ticipant Date Of I  | Death |                               |      |
| articipant Request Va              | alidation                              |                      |                     |                   |                     |       |                               |      |
| esponse Code                       | Follow Up Action<br>C - Please correct | Code<br>and resubmit | Reject Rea          | ason<br>ubscriber | r/insured not found | 9     |                               |      |
| eference Information               |                                        |                      |                     |                   |                     |       |                               |      |
| onfirmation Number<br>0287033381   |                                        |                      |                     |                   |                     |       |                               |      |
| Print Finish                       |                                        |                      |                     |                   |                     |       |                               |      |
|                                    |                                        |                      |                     |                   |                     |       | 14                            |      |

### **Possible Insurance Coverage**

When checking the participant's eligibility, you are given information about known possible insurance coverage.

The insurance information on file at the MO HealthNet Division (MHD) does not guarantee the insurance(s) listed is (are) the only resource(s) available nor does it guarantee the coverage is currently in effect.

If the participant has not informed the Family Support Division (FSD) of changes, the information on file may need to be updated.

## Third Party Liability (TPL)

Complete the **MO HealthNet Insurance Resource Report form**, commonly known as the TPL-4 form.

This form should be mailed to:

#### MO HealthNet Division ATTN: TPL Unit PO Box 6500 Jefferson City, MO 65102-6500 Email: <u>MHD.COSTRECOVERY@dss.mo.gov</u>

#### TPL – 4 Form

| ACHEALTHNET DIVISION                           |                                   | -                   | Caura                             | Ortet          | Deach         |
|------------------------------------------------|-----------------------------------|---------------------|-----------------------------------|----------------|---------------|
| MO HEALTHNET IN SURAN                          | ICE RESOURCE REPOR                |                     | save                              | Print          | Reset         |
| Submit this form to notify the MO HealthNet ag | gency of insurance information th | hat you have        | verified for a MO                 | HealthNet part | lopart. Pleas |
| end the completed form to:                     |                                   |                     |                                   |                |               |
| Department of Social Services                  |                                   |                     |                                   |                |               |
| Attention: TPL Unit                            |                                   |                     |                                   |                |               |
| P.O. Box 6500                                  |                                   |                     |                                   |                |               |
| Jefferson City, MO 65102-6500                  |                                   |                     |                                   |                |               |
| WHD.Costhecovery@dss.mo.gov                    |                                   |                     |                                   |                |               |
| DO NOT SEND CLAIMS WITH THIS FORM. Y           | OUR CLAIM WILL NOT BE PR          | OCESSED FO          | OR PAYMENT IF                     | AT TACHED TO   | THIS FORM     |
| ROUDER DENTFIER                                | PROVIDER TAXONOMY CO              | DE                  |                                   | DATE (MM/DO    | D(YYY)        |
|                                                |                                   |                     |                                   |                |               |
|                                                |                                   |                     |                                   |                |               |
| PROVIDER NAME                                  |                                   |                     |                                   |                |               |
|                                                |                                   |                     |                                   |                |               |
|                                                |                                   |                     |                                   |                |               |
|                                                | ACTION                            |                     |                                   |                |               |
|                                                | OR CHA                            | NGE MO HEA          | LITHNET RESOL                     | JRCE FILES     |               |
|                                                | OR CHA                            | NGE MO HEA          | LITHINET RESOU                    | JRCE FILES     |               |
|                                                | OR CHA                            | NGE MO HEAT         | LTHNET RESOL                      | JRCE FILES     |               |
|                                                | OR CHA                            | NGE MO HEALT        | LTHNET RESOL                      | JRCE FILES     |               |
|                                                | OR CHA                            |                     |                                   |                |               |
|                                                |                                   |                     | ALTHINET RESOL                    |                |               |
|                                                |                                   |                     | ALTHINET RESOL                    |                |               |
| ADD NEW RESOURCE                               |                                   |                     | ALTHINET RESOL<br>INNET ID NUMBER |                |               |
|                                                | OR CHA                            |                     | LITHNET RESOLUTION NUMBER         |                |               |
|                                                |                                   | POLICYHO<br>GROUP N | LITHNET RESOLUTION UNDER          |                |               |
|                                                |                                   | POLICYHO<br>GROUP N | LITHNET RESOL<br>INNET ID NUMBER  |                |               |
|                                                |                                   |                     | ALTHINE TRESOL<br>INNET ID NUMBER |                |               |
|                                                |                                   |                     | LITHNET RESOLUTION NUMBER         |                |               |
|                                                |                                   |                     | LETHNET RESOLUTION UNDER          |                |               |
|                                                |                                   |                     | ALTHINET RESOL                    |                |               |
|                                                |                                   |                     | ALTHINET RESOL                    |                |               |
|                                                |                                   |                     |                                   |                |               |
|                                                |                                   |                     |                                   |                |               |

Source: https://dss.mo.gov/mhd/providers/fee-for-service-providers.htm Provider Forms/MO HealthNet Forms

# **Third Party Liability Cost and Recovery**

- Injuries sustained by MO HealthNet participant
- Questions about the estate of a deceased MO HealthNet participant
- Problems obtaining a response from an insurance carrier
- Unusual situations concerning third party insurance coverage for a MO HealthNet participant, or
- The Health Insurance Premium Payment Program (HIPP)

Third Party Liability PO Box 6500 Jefferson City, MO 65102-6500 Telephone: 573/751-2005 Email: MHD.COSTRECOVERY@dss.mo.gov

#### **Provider Communications Management**

- Direct Email to Provider Communication Staff
- Only 1 inquiry per email
- Give detailed identifying information
- Documented return response

| rovider ePassport                                |                                       |                        | Welcome, DMEOptDent Log |
|--------------------------------------------------|---------------------------------------|------------------------|-------------------------|
| ome / eProvider / Manage Provider Communic       | ation                                 |                        |                         |
| Create New Request                               |                                       |                        | ? _ [                   |
| Contact Person Details                           |                                       |                        |                         |
| Contact Userid                                   | Contact Last Name *                   | Contact First Name *   |                         |
| dprovider                                        |                                       |                        |                         |
| Email Address *                                  | Phone *                               | Ext                    |                         |
|                                                  |                                       |                        |                         |
|                                                  |                                       |                        |                         |
| NPI                                              |                                       |                        |                         |
| M012136305 - BPST                                | ~                                     |                        |                         |
|                                                  |                                       |                        |                         |
| CN-Claim Details                                 |                                       |                        |                         |
| CN                                               | Claim Type                            | From Date of Service   | To Date of Service      |
|                                                  | - Select One -                        |                        |                         |
|                                                  |                                       |                        |                         |
| Participant Details                              |                                       |                        |                         |
| Participant DCN                                  | Participant Last Name                 | Participant First Name | Participant MI          |
|                                                  |                                       |                        |                         |
|                                                  |                                       |                        |                         |
| Inquiry Details                                  |                                       |                        |                         |
| Subject ^                                        |                                       |                        |                         |
|                                                  |                                       |                        |                         |
| Question * - Please limit your question to one i | ssue. (max allowable characters 1024) |                        |                         |
|                                                  |                                       |                        |                         |
|                                                  |                                       | ^                      |                         |
|                                                  |                                       |                        |                         |
|                                                  |                                       | $\sim$                 |                         |
|                                                  |                                       |                        |                         |
| Submit Inquiry Cancel                            |                                       |                        |                         |

#### **Prior Authorization**

| Search                                                                                                    | Results                                         |
|----------------------------------------------------------------------------------------------------|-------------------------------------------------|
| articipant DCN<br>rocedure Code<br>lodifiers<br>A Status *<br>Approved<br>Closed<br>Denied<br>Hold<br>Incomplete<br>Pending<br>All<br>Search Clear | Information and status of prior authorizations. |
| Finish                                                                                                    |                                                 |
|                                                                                                    |                                                 |
|                                                                                                    |                                                 |

#### **Attachment Management**

| Attachment Management                         | t                                                 |                       |                                | ? _ 🗆 |
|-----------------------------------------------|---------------------------------------------------|-----------------------|--------------------------------|-------|
| NPI                                           |                                                   |                       |                                |       |
| Ø M012136305 - BPST                           |                                                   | -                     |                                |       |
| New Attachment •                              | Medical Necessity                                 |                       |                                |       |
| Attachme                                      | Sterilization Consent                             |                       | Results                        |       |
|                                               | Medical Referral                                  |                       |                                |       |
| Advanced                                      | Acknowledgement of Hys                            | terectomy Information |                                |       |
| Participant DCN:                              |                                                   |                       |                                |       |
| Attachment Type:                              |                                                   |                       |                                |       |
|                                               | D PI-118                                          | Choo                  | se which form to attach to the |       |
|                                               | CMN                                               | CHOO                  |                                |       |
| Пнурт                                         |                                                   | claim                 |                                |       |
| Additional search pai<br>when only one attack | rameters are available<br>hment type is selected. |                       |                                |       |
|                                               |                                                   |                       |                                |       |
| Search                                        | Clear                                             |                       |                                |       |
|                                               |                                                   |                       |                                |       |
| Finish                                        |                                                   |                       |                                |       |
|                                               |                                                   |                       |                                |       |
|                                               |                                                   |                       |                                |       |
|                                               |                                                   |                       |                                |       |
|                                               |                                                   |                       |                                |       |
|                                               |                                                   |                       |                                |       |
|                                               |                                                   |                       |                                |       |

#### **Payment Information**

#### Shows the last 2 direct deposit amounts

| Payment Informatio | n        |        |
|--------------------|----------|--------|
| NPI                |          |        |
| M012136305 - BI    | PST      | -      |
|                    |          |        |
| Remittance Advice  |          |        |
| Date               | Number   | Amount |
| 10/16/2020         | 11112163 | \$0.00 |
| 09/25/2020         | 11101885 | \$0.00 |
|                    |          |        |
| Finish             |          |        |

#### **File Management**

- Claim Confirmation
- Current Remittance Advice (RA) information
- Aged RA information
  - Request uploads overnight
  - Available for 5 calendar days

| File Management               |                                  |
|-------------------------------|----------------------------------|
| NPI<br>M012136305 - BPST      | V                                |
| f Upload Files 👔 Request Ageo | l RA  👔 Manage Test Files        |
| S                             | earch                            |
| Search Scope                  |                                  |
| Selected NPI                  |                                  |
| O By User ID                  |                                  |
| All NPIs                      |                                  |
| File                          | : Туре:                          |
|                               |                                  |
| Claim Confirmation 🕝          | Acknowledgements                 |
|                               | NAT Claim Confirmation 🎯         |
| Printable Aged RAs (2)        | 🗌 Claim Status (277) 🍘           |
| Remittance Advice (835) 📀     | Eligibility Verification (271) 🕝 |
| Rejects (X12) 🎯               | SE Data Tracking                 |
| Printable RAs                 | PA 278 Response 📀                |
| Search                        | Clear                            |

#### **Claim Confirmation**

| File Management                                                                                                    |                                |                          |          |            |    | ?_       |
|----------------------------------------------------------------------------------------------------|--------------------------------|--------------------------|----------|------------|----|----------|
| NPI<br>() M012136305 - BPST                                                                                                    | •                              |                          |          |            |    |          |
| Upload Files     Request Aged RA Manage Test Files                                                                                                    |                                |                          |          |            |    |          |
| Search                                                                                                    |                                | Results                  |          |            |    |          |
| Search Scope                                                                                                    | Name                           | Type NPI/                | Taxonomy | Date       |    |          |
|                                                                                                    | 164948413533115 M012136305.PDF | Claim M0<br>Confirmation | 12136305 | 04/09/2022 | ▶  | <b>^</b> |
| By User ID     All NPIs                                                                                                    | 164948413533115 M012136305.CSV | Claim M0<br>Confirmation | 12136305 | 04/09/2022 | Ŧ  |          |
| File Type:                                                                                                    | 164931137765415 M012136305.PDF | Claim M0<br>Confirmation | 12136305 | 04/07/2022 | ₹. |          |
|                                                                                                    | 164931137765415 M012136305.CSV | Claim M0<br>Confirmation | 12136305 | 04/07/2022 | Ð  |          |
| NCPDP      NCPDP      NCPDP | 164922845762215 M202137709.PDF | Claim M2<br>Confirmation | 02137709 | 04/06/2022 | 2  |          |
| Printable Aged RAs (2) Claim Status (277) (2)                                                                                                    | 164922845762215 M202137709.CSV | Claim M2<br>Confirmation | 02137709 | 04/06/2022 | Ð  |          |
| Remittance Advice (835)      Eligibility Verification (271)      SE Data Tracking                                                                                                    | 164922844993915 M012136305.PDF | Claim M0<br>Confirmation | 12136305 | 04/06/2022 | 2  |          |
| Printable RAs @   PA 278 Response @                                                                                                    | 164922844993915 M012136305.CSV | Claim M0                 | 12136305 | 04/06/2022 | Ð  | •        |
| Search Clear                                                                                                    |                                |                          |          |            |    |          |

Finish

#### **Claim Confirmation**

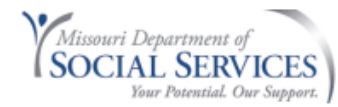

#### **Claim Confirmation**

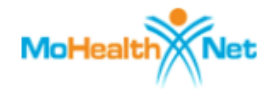

| ICN           | Provider<br>Identifier /<br>Taxonomy<br>Code | Participant<br># | Participant<br>Name | Claim<br>Type | Claim<br>Status | From<br>DOS | Thru<br>DOS | Billed<br>Amount | Paid<br>Amount | Reason<br>Cd1 | Reason<br>Cd2 | RA<br>Remark<br>Code1 | RA<br>Remark<br>Code2 | Patient<br>Account# | Error Messages |
|---------------|----------------------------------------------|------------------|---------------------|---------------|-----------------|-------------|-------------|------------------|----------------|---------------|---------------|-----------------------|-----------------------|---------------------|----------------|
| 4922098023392 | M012136305 /<br>N/A                          | 01010101         |                     | х             | к               | 2022-03-17  | 2022-03-17  | 0000045.00       | 0000000.00     | 31            |               |                       |                       |                     |                |
| 4922098020683 | M012136305 /<br>N/A                          | 01010101         |                     | М             | K               | 2022-03-17  | 2022-03-17  | 0000600.00       | 000000.00      | 16            |               | MA30                  |                       |                     |                |
| 4922098020537 | M012136305 /<br>N/A                          | 01010101         |                     | М             | К               | 2022-03-17  | 2022-03-17  | 0000600.00       | 000000.00      | 16            |               | MA30                  |                       |                     |                |
| 4922098020361 | M012136305 /<br>N/A                          | 01010101         |                     | М             | K               | 2022-03-17  | 2022-03-17  | 0000600.00       | 000000.00      | 16            |               | MA30                  |                       |                     |                |

TI

ICN – Internal Control Number Provider ID/Taxonomy Number Participant's DCN Claim Type and Claim Status FROM and TO Date of Service Billed Amount and Paid Amounts Denial Reason Code (CARCS/RARCS)

#### **Aged RA Information**

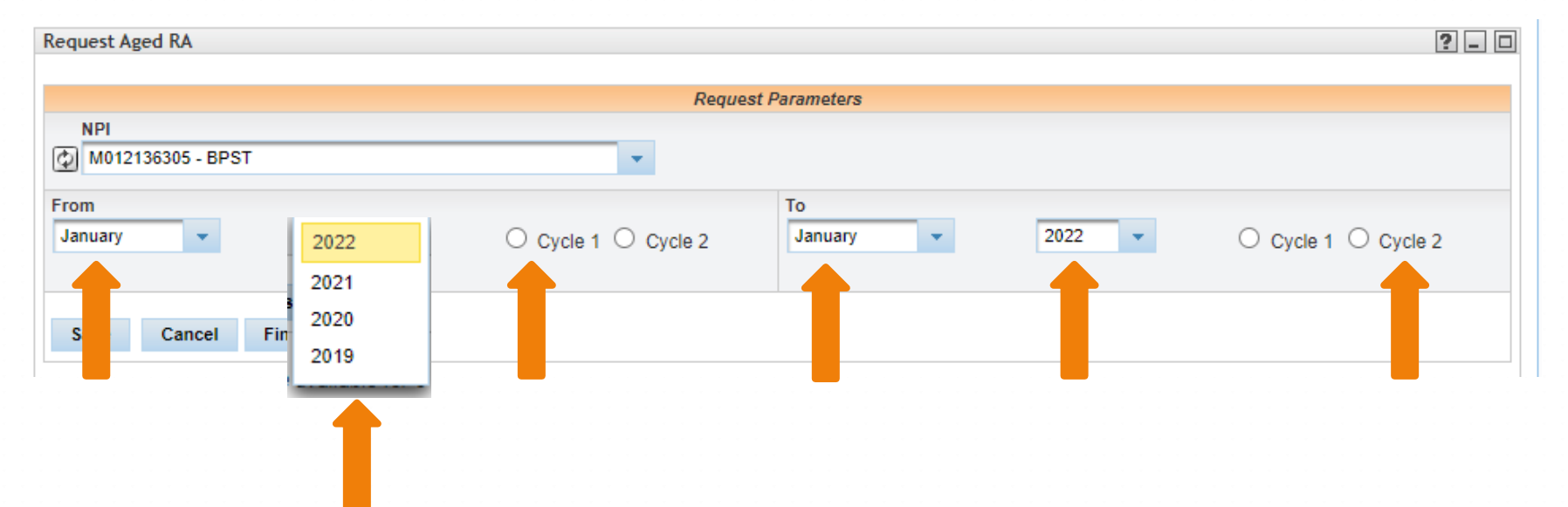

#### Request uploads over night Available for 5 calendar days

#### Aged RA Information (cont.)

|                                                                                                    |                                |                       |              |            | 2        |
|----------------------------------------------------------------------------------------------------|--------------------------------|-----------------------|--------------|------------|----------|
| NPI                                                                                                    |                                |                       |              |            |          |
| M012136305 - BPST                                                                                                    | <b>*</b>                       |                       |              |            |          |
| Upload Files 👔 Request Aged RA 👔 Manage Test Files                                                                                                    |                                |                       |              |            |          |
| Search                                                                                                    |                                | Resul                 | ts           |            |          |
| earch Scope                                                                                                    | Name                           | Туре                  | NPI/Taxonomy | Date       |          |
| O Selected NPI                                                                                                    | 164972340336305 M012136305.PDF | Printable Aged<br>RAs | M012136305   | 05/28/2021 | <b>N</b> |
| All NPIs                                                                                                    | 164972340336005 M012136305.PDF | Printable Aged<br>RAs | M012136305   | 05/14/2021 | ▶        |
| File Type:                                                                                                    | 164972340335605 M012136305.PDF | Printable Aged<br>RAs | M012136305   | 02/26/2021 | ▶        |
|                                                                                                    | 164972340335105 M012136305.PDF | Printable Aged<br>RAs | M012136305   | 02/05/2021 | ₽        |
|                                                                                                    |                                |                       |              |            |          |
| Printable Aged RAs 📀 🛛 Claim Status (277) 📀                                                                                                    |                                | _                     |              |            |          |
|                                                                                                    |                                | - + ~ d ~             | vnload       | h ΔσρΛ     |          |
| 🗌 Remittance Advice (835) 🥥 🗌 Eligibility Verification (271) 🥹                                                                                                  |                                | - ເປ ແບ               | windat       | I ASUU     | KA       |
| Remittance Advice (835)       Eligibility Verification (271)         Rejects (X12)       SE Data Tracking                                                       | Click on PDF                   |                       | windat       | i Ageu     | KA       |
| Remittance Advice (835) ②       Eligibility Verification (271) ③         Rejects (X12) ③       SE Data Tracking         Printable RAs ②       PA 278 Response ② |                                |                       | windat       | Ageu       | КA       |
| Remittance Advice (835)       Eligibility Verification (271)         Rejects (X12)       SE Data Tracking         Printable RAs       PA 278 Response           |                                |                       | windat       | i Ageu     | КA       |

#### Printable Aged RA

| GMDM6455-R001<br>MEDICAL<br>NPI NUMBER: M012<br>PROVIDER NAME:<br>PROVIDER ADDR: | 136305<br>BPST<br>PO BOX 6500                               |                             | MED         | ICAID MANAGE<br>EMITTANCE AD<br>RA # | MENT INFORMA<br>VICE AS OF 0<br>: | TION SYSTEM<br>6/22/2018<br>10510439 |                  |                         | PAGE<br>RUN DATE | 1<br>07/01/2019 |
|----------------------------------------------------------------------------------|-------------------------------------------------------------|-----------------------------|-------------|--------------------------------------|-----------------------------------|--------------------------------------|------------------|-------------------------|------------------|-----------------|
| PARTICIPANT<br>NAME                                                              | JEFFERSON CIT<br>MO HEALTHNET<br>ID                         | Y MO65107<br>ICN            |             | SERVICE DATE<br>FROM T               | s P<br>O                          | AT ACCT                              | CLAIM:<br>ST     | TOT<br>BILLED           | TOT<br>PAID      | TOT<br>OTHER    |
| MERMAID, IMA§                                                                    | 01010101                                                    | 4918165019333               | 1 01/       | 17/2018 01/1                         | 7/2018 0                          |                                      | 4                | 150.00                  | 0.00             | 0.00            |
| LN SERVICE DATE<br>1 011718 01171<br>GR<br>REMA                                  | S REV/PROC/NDC<br>8 L5673<br>OUP CODE: CO<br>RK CODES: HE M | MOD<br>RR<br>RSN: 16<br>A30 | REV<br>AMT: | QTY<br>1.000<br>100.00               | BILLED AMT<br>100.00              | ALLOWED AMT<br>0.00                  | PAID AMT<br>0.00 | PERF PROV<br>M012136305 |                  |                 |
| 2 011718 01171<br>GR<br>REMA                                                     | 8 L8420<br>OUP CODE: CO<br>RK CODES: HE M                   | NU<br>RSN: 16<br>A30        | AMT :       | 1.000<br>50.00                       | 50.00                             | 0.00                                 | 0.00             | M012136305              |                  |                 |
| PATIENT, IMA§                                                                    | 01010101                                                    | 4918165019267               | 7 01/       | 17/2018 01/1                         | 7/2018 0                          |                                      | 4                | 150.00                  | 0.00             | 0.00            |
| LN SERVICE DATE<br>1 011718 01171<br>GR                                          | S REV/PROC/NDC<br>8 L5673<br>OUP CODE: CO<br>PK CODE: UP M  | MOD<br>NU<br>RSN: 16        | REV<br>AMT: | QTY<br>1.000<br>100.00               | BILLED AMT<br>100.00              | ALLOWED AMT<br>0.00                  | PAID AMT<br>0.00 | PERF PROV<br>M012136305 |                  |                 |
| 2 011718 01171<br>GR<br>REMA                                                     | 8 L8420<br>OUP CODE: CO<br>RK CODES: HE M                   | NU<br>RSN: 16<br>A30        | AMT :       | 1.000                                | 50.00                             | 0.00                                 | 0.00             | M012136305              |                  |                 |
| PATIENT, IMA§                                                                    | 01010101                                                    | 4918165019410               | 06/         | 01/2018 06/0                         | 1/2018 0                          |                                      | 4                | 150.00                  | 0.00             | 0.00            |
| LN SERVICE DATE<br>1 060118 06011<br>GR<br>REMA                                  | S REV/PROC/NDC<br>8 L8420<br>OUP CODE: CO<br>RK CODES: HE M | MOD<br>RSN: 16<br>A30       | REV<br>AMT: | QTY<br>1.000<br>100.00               | BILLED AMT<br>100.00              | ALLOWED AMT<br>0.00                  | PAID AMT<br>0.00 | PERF PROV<br>M012136305 |                  |                 |
| 2 060118 06011<br>GR<br>REMA                                                     | 8 L5673<br>OUP CODE: CO<br>RK CODES: HE M                   | NU<br>RSN: 16<br>A30        | AMT :       | 1.000                                | 50.00                             | 0.00                                 | 0.00             | M012136305              |                  |                 |
| **CATEGORY TOTA<br>NUMBER OF CLA                                                 | LS :<br>IMS =                                               | з                           |             |                                      | 450.00                            | .00                                  | .00              |                         |                  |                 |

It will show you the ICN – Internal Control Number and the Denial Reason Code (if it denied)

## **Claim Management**

- New Claims
- Crossover Claims
- Search claim history
- Resubmit, Copy Claim Original or Advanced, and Void Claims

# **Claim Management**

- New Claim
- New Crossover Claim
- Search Claim
  - ICN Search
  - Or Advanced

| M012136305 - BPST                                                                                 |
|---------------------------------------------------------------------------------------------------|
| New Claim 👻 👔 New Xover Claim 👻                                                                   |
| Claim Search                                                                                      |
| ) ICN                                                                                             |
| Advanced                                                                                          |
| Daily Claim Summary                                                                               |
| Submitted<br>Charges<br>tes of Service<br>To<br>aim Type<br>I<br>aim Status<br>I<br>bmission Date |
| Show My Claims Only                                                                               |
| Search Clear                                                                                      |
| nish                                                                                              |
|                                                                                                   |

## **Adjusting Claims**

| Claim                                                                                       | atus        |           |             |                                     |               |             |                                    |         |  |  |
|---------------------------------------------------------------------------------------------|-------------|-----------|-------------|-------------------------------------|---------------|-------------|------------------------------------|---------|--|--|
| i 7/                                                                                        | claim has a | atus of I | K - To Be D | enie                                | d, there      | ore some fi | unctions are not ava               | ilable. |  |  |
|                                                                                             |             |           |             |                                     | Claim Details |             |                                    |         |  |  |
| 🔕 Void 🚯 Replacement 🚯 Timely Filing 📓 Copy Claim 👻 💩 View Claim Details 🔂 Printer Friendly |             |           |             |                                     |               |             |                                    |         |  |  |
| Participant Details                                                                         |             |           |             |                                     | Claim Data    |             |                                    |         |  |  |
| Participant Name<br>IMA PATIENT                                                             |             |           |             | ICN<br>4916047049548                |               |             | Claim Submisson Date<br>02/16/2016 |         |  |  |
| Participant DCN<br>01010101                                                                 |             |           |             | First Date Of Service<br>10/01/2015 |               |             | Last Date of Service<br>10/01/2015 |         |  |  |
|                                                                                             |             |           |             | Claim Type                          |               |             | Bill Type                          |         |  |  |

- Void
- Copy Claim Original or Advanced
- Replacement

## **Claim Adjustments & Resubmissions**

- Void Claim used when the claim *paid* and should have not been billed, i.e., wrong billing NPI or wrong DCN
- Choose "Void" tab to bring up paid claim, scroll to the bottom of the claim and click on the highlighted "submit claim" button. The claim has now been submitted to be voided or credited in the system

# Adjustments & Resubmissions (cont.)

- Replacement Claim used when a claim *paid* and it was billed incorrectly
- Choose "Replacement" tab to bring up paid claim, select "edit" button to make changes, then save the changes. Scroll to the bottom of the claim and click the highlighted "submit" button. The replacement claim has now been submitted

# Adjustments & Resubmissions (cont.)

- Copy Claim Original used when a claim or any line of a claim denied and needs to be corrected. This will copy the claim as it was entered.
- Choose the "Copy Claim" tab to bring up claim, choose "original," select "edit" button to make changes, then save the changes. Scroll to the bottom of the claim and click the highlighted "submit" button. The corrected claim has now been submitted.

# Adjustments & Resubmissions (cont.)

- Copy Claim Advanced used when a claim *denied* that had been filed using the wrong NPI or wrong claim form
- Choose "Copy Claim" tab to bring up claim, choose "advanced," select "edit" button to edit NPI, then save the changes. Scroll to the bottom of the claim and click the highlighted "submit" button.
- If claim was filed on the wrong form, only DCN and Name will transfer to correct form. Key in claim and click the "submit" button.

### **Claim Denials**

- Washington Publishing Company provides HIPAA related code lists:
- Webpage: <u>http://www.wpc-edi.com/reference/</u>
  - Claim Adjustment Reason Codes (CARC)
  - Remittance Advice Remark Codes (RARC)
  - Claim Status Category Codes
  - Claim Status Codes

# **Timely Filing**

- A claim initially must be filed within 12 months of the date of service.
- A Medicare crossover claim must be filed within 12 months of the date of service or 6 months of the date of the Medicare provider's notice of an allowed claim, whichever date is later.
- The final deadline to correct and refile for all claims is 24 months from the date of service.

### Exact/Suspect Duplicate Claim

- A duplicate to a paid claim is currently being processed or is in the paid claim history file
- There is duplicate information on the same claim

## **Potential Other Insurance**

- The eligibility file indicates the participant has commercial insurance and the provider has left the insurance fields blank
- File to the commercial carrier first before filing to MO HealthNet
- Insurance was indicated on the claim but no payment or denial was listed

### **Medicare Suspect**

- The eligibility file shows patient has Medicare
- Provider must file the claim to Medicare first
- Wait 45 days from the date of the Medicare notice of an allowed claim before filing a crossover claim to MO HealthNet using www.emomed.com to prevent potential duplicate payments
- You must use the patient's name that is on the MO HealthNet file when filing on <u>www.emomed.com</u>

#### **Provider Protection again Non-payment**

- Eligibility verification vital for a paid claim
- Bill all other insurances as primary MHD is payer of last resort.
- Bill claim as soon as possible with diagnosis participant was seen for on that date of service
- If participant has limited benefit plan ensure they understand and sign appropriate forms indicating they are responsible for payment if the service is non-covered.

# Self – Pay/Financial Agreements

- Non-covered services
- The provider must advise the participant prior to rendering service that the service is non-covered.
- There must be a self-pay agreement meeting the following guidelines: date of service, charges, procedure/services provided on that date of service, and must be signed on the date of service.
- A blanket form is not acceptable. These forms must be completed prior to the provider rendering services on each date of service.
- Must be kept in the patient's file.

Note: There is no MO HealthNet form for this process.

### eMOMED Electronic Claim Filing

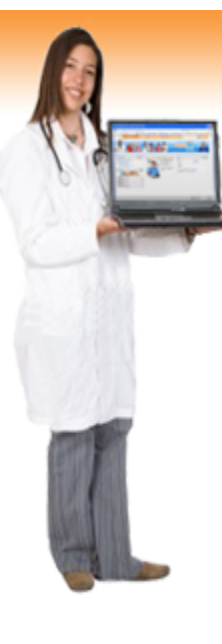

#### Welcome to eProvider

Attachment Management

Claim Management Submit new claims. View claim status. Void/Replace existing claims.

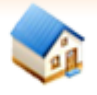

#### Nursing Home Management

Manage participants. Submit nursing home claims.

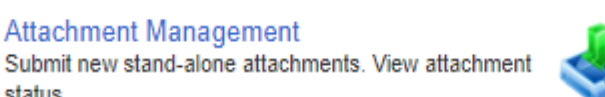

File Management Send and receive batch files. Print/View/Download Remittance Advice.

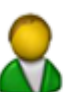

status.

Participant Eligibility Verify participant eligibility.

Prior Authorization Status Check the prior authorization status for participants.

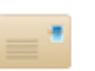

Provider Communications Management Send Your Inquiries...

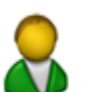

Participant Annual Review Date View participant annual review dates.

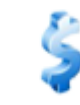

#### Payment Information

View the payment information for the two most recent payments.

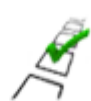

Available Surveys

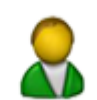

Provider Enrollment Status Verify Provider Eligibility.

### **Claim Management**

#### Select CMS 1500 (Medical) Claim Form

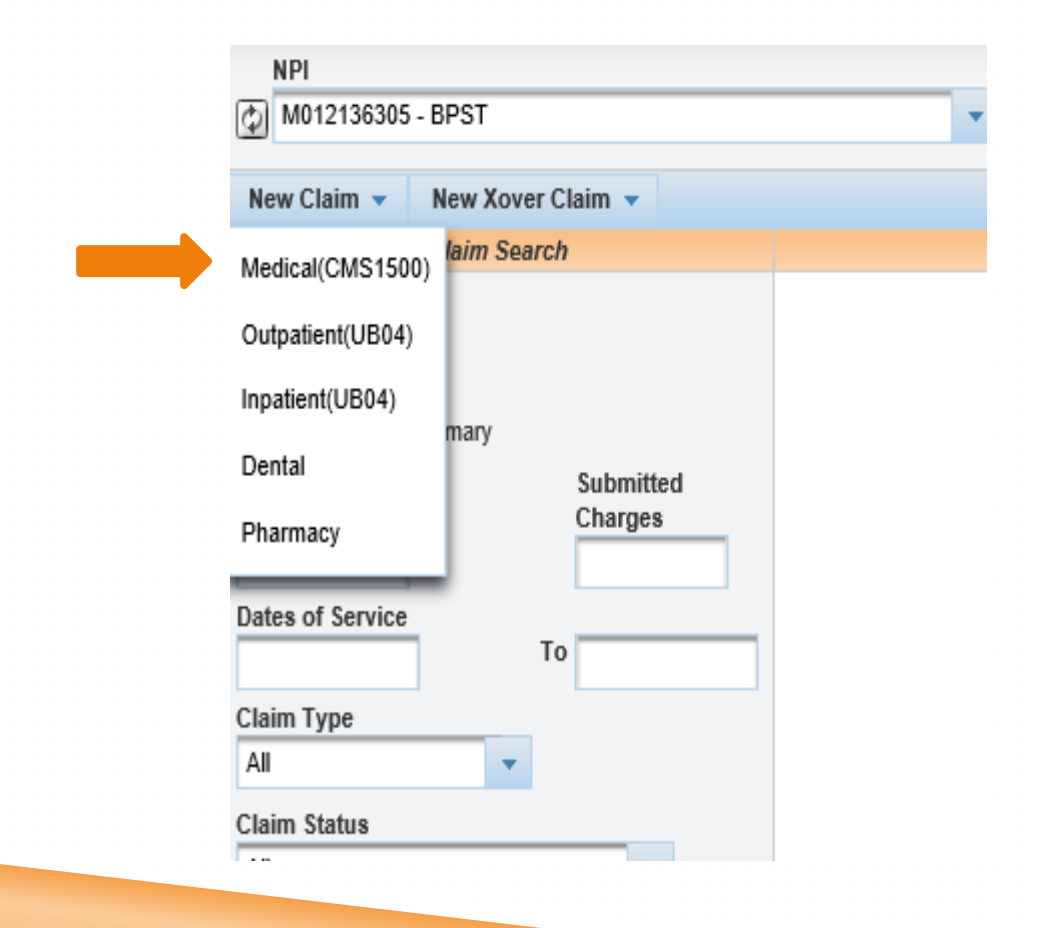

Source: https://www.emomed.com
### **Claim Header**

| Medical(CMS1500) Claim                    |                                       | ? - 🗆                           |
|-------------------------------------------|---------------------------------------|---------------------------------|
| Billing NPI: M012136305<br>BPST           |                                       |                                 |
| Claim Header Information                  |                                       |                                 |
| Participant Information Er                | nter information as it appears on MHD | card                            |
| Participant DCN *<br>01010101             | Participant Last Name *<br>patient    | Participant First Name *<br>ima |
| Patient Account Number     123   Optional |                                       |                                 |
| Service Information                       |                                       |                                 |
| Referring Provider NPIM202174538          | Hospitalization Dates<br>To           |                                 |
| Service Facility Location                 | Service Facility Name                 |                                 |
| Cause and Diagnosis Details               |                                       |                                 |
| Related Cause Codes                       | Last Menstrual Cycle Date             | Diagnosis Codes * Z89511        |
| Save Claim Header Reset Save clair        | n header                              | Enter ICD10 DX (No decimals)    |

### **Detail Line Summary**

| Add Det                        | tail Line                                    |                               |                                                      |                                 |              |              |          |
|--------------------------------|----------------------------------------------|-------------------------------|------------------------------------------------------|---------------------------------|--------------|--------------|----------|
| Detail Li                      | ine Summary                                  |                               |                                                      |                                 |              |              |          |
| Line #                         | Date of Service                              | Place of Service              | Procedure Code                                       | e Modifiers                     | National Dru | ig Code      | Bill     |
| Add Det<br>Dates of<br>05/01/2 | tail Line #1<br>f Service * Enter<br>2017 To | date of service<br>05/01/2017 | Place of Service *<br>12 - Home                      | Enter place of s                | ervice       | ~            |          |
| Procedu<br>L5673               | Ire Code *<br>Enter p                        | rocedure code                 | Modifiers<br>NU                                      | Enter modifier(s)               |              |              |          |
| National                       | I Drug Code                                  |                               | Decimal Quantity                                     | 9999999.999)                    | P            | rescription  | Number   |
| Diagnos<br>Z89511              | sis Code *                                   | diagnosis code(s)             | Billed Charges * 600.00                              | Enter usual & customary charges |              | )ays/Units B | Billed * |
| Conditio                       | ons<br>ergency<br>SDT<br>nily Planning       |                               | Performing Provid<br>M01213630( ×<br>Enter performin | er NPI<br>ng provider NPI       |              | Enter day    | s/units  |
| Save D                         | Detail Line to Claim                         | Reset                         |                                                      |                                 |              |              |          |

### **Submit Claim**

| Add Det           | tail Line              |                       |                               |                 |           |       |                     |                | Ξ.             |
|-------------------|------------------------|-----------------------|-------------------------------|-----------------|-----------|-------|---------------------|----------------|----------------|
| Detail Li         | ine Summary            |                       |                               |                 |           |       |                     | Total Ch       | arges : 600.00 |
| Line #            | Date of Service        | Place of Sen          | vice Proced                   | ure Code        | Modifiers | Natio | nal Drug Code       | Billed Charges | Action         |
| 1                 | 05/01/2017 - 05/01/201 | 7 12 - Home           | L5673                         |                 | NU        |       |                     | 600.00         | <u>/</u>       |
| Add Det           | tail Line #2           |                       |                               |                 |           |       |                     |                |                |
| Dates of          | f Service *            |                       | Place of Service <sup>4</sup> |                 |           |       |                     |                |                |
|                   | 10                     |                       |                               |                 |           |       | $\checkmark$        |                |                |
| Procedu           | ure Code *             |                       | Modifiers                     |                 | 7         |       |                     |                |                |
|                   |                        |                       |                               |                 |           |       |                     |                |                |
| Nationa           | I Drug Code            |                       | Decimal Quantity              | (9999999.999)   |           |       | Prescription Numbe  |                |                |
| Diagnos<br>Z89511 | sis Code *             |                       | Billed Charges *              |                 |           |       | Days/Units Billed * |                |                |
| Conditio          | ons                    |                       | Performing Provi              | der NPI         |           |       |                     |                |                |
| Eme               | ergency                |                       |                               |                 |           |       |                     |                |                |
| EPS               | DT                     |                       |                               |                 |           |       |                     |                |                |
| 🗌 🗆 Fam           | nily Planning          |                       |                               |                 |           |       |                     |                |                |
| Save D            | etail Line to Claim    | Reset                 |                               |                 |           |       |                     |                |                |
| Other P           | ayers (click to ma     | nage)                 |                               |                 |           |       |                     |                | Ŧ              |
| Invoice           | of Cost (click to m    | ianage)               |                               |                 |           |       |                     |                | ±              |
| Certifica         | ate of Medical Nece    | ssity (click to manag | e)                            |                 |           |       |                     |                | Ŧ              |
|                   |                        | 5                     | Submit Claim P                | rinter Friendly | Reset     | Cance | 4                   |                |                |
|                   |                        | Cli                   | ck submit cla                 | im              |           |       |                     |                |                |
|                   |                        |                       |                               |                 |           |       |                     |                |                |

### **Claim Status**

| Liaim Status                                  |                                       |                     |                       |                                    |                |        |                  |                           | ? _ □                    |
|-----------------------------------------------|---------------------------------------|---------------------|-----------------------|------------------------------------|----------------|--------|------------------|---------------------------|--------------------------|
| Claim received.<br>This Replacement To Be Den | <sup>ied,</sup> Copy clai             | m <sup>15 are</sup> | not availa<br>Claim D | Printer frie                       | endly          |        |                  |                           |                          |
| Vold 🔁 Replacement DTimely Fillin             | g 🔄 Copy Claim 👻 ,                    | ଲିୁ View Clair      | n Detalls             | Printer Friendly                   |                |        |                  |                           |                          |
| Void <sup>Details</sup> Time of the           | n Data                                |                     |                       |                                    |                |        |                  | Payment Details           |                          |
|                                               | 4917153077991                         |                     |                       | Claim Submisson<br>06/02/2017      | Date           |        |                  | Total Paid<br>0.00        |                          |
| Participant DCN<br>01010101                   | First Date Of Service I<br>05/01/2017 |                     |                       | Last Date of Service<br>05/01/2017 |                |        |                  | RA Date                   |                          |
|                                               | Claim Type<br>MEDICAL                 |                     |                       | ВШ Туре                            |                |        |                  | Check Number              |                          |
|                                               | Total Charges<br>600.00               |                     |                       |                                    |                |        |                  |                           |                          |
| Provider Details                              | Claim Status Deta                     | ils                 |                       |                                    |                |        |                  |                           |                          |
| NPI<br>M012136305                             | Claim Status<br>21                    |                     |                       | Category Code<br>F0                |                |        | Entity Id        | entifier Code             |                          |
| Taxonomy Code                                 | Status Effective Date<br>06/02/2017   | 9                   |                       | Adjudication Da<br>06/02/2017      | ite            |        |                  |                           |                          |
| Service Line Details Summary                  |                                       |                     |                       |                                    |                |        |                  |                           |                          |
| Line From/To Dates Rev<br>Number Co           | enue Procedure<br>ode Code            | Modifiers           | Units Of<br>Service   | Submitted<br>Charge                | Paid<br>Amount | Status | Category<br>Code | Entity Identifier<br>Code | Status Effective<br>Date |
| 1 05/01/2017 - 05/01/2017                     | L5673                                 | NU                  | 1                     | 600.00                             | 0.00           | 20     | A2               |                           | 06/02/2017               |

Q Click on the button below to start a new claim of the last submitted claim type.

New Claim Finish

# Why Did Claim Deny?

| Claim Status                                                                                | aim Status                          |                               |                                    |                |        |                  |                           |                          |  |  |
|---------------------------------------------------------------------------------------------|-------------------------------------|-------------------------------|------------------------------------|----------------|--------|------------------|---------------------------|--------------------------|--|--|
| Claim Details                                                                               |                                     |                               |                                    |                |        |                  |                           |                          |  |  |
| 🛿 Void 🕞 Replacement 🗞 Timely Filing 📭 Copy Claim 🝷 🕹 View Claim Details 🖪 Printer Friendly |                                     |                               |                                    |                |        |                  |                           |                          |  |  |
| Participant Details                                                                         | Claim Data                          |                               |                                    |                |        |                  | Payment Details           |                          |  |  |
| Participant Name<br>IMA PATIENT                                                             | ICN<br>4922102012687                |                               | Claim Submisson Date<br>04/12/2022 |                |        |                  | Total Paid<br>0.00        |                          |  |  |
| Participant DCN<br>01010101                                                                 | First Date Of Service<br>03/25/2022 |                               | Last Date of Service<br>03/25/2022 | •              |        |                  | RA Date                   |                          |  |  |
|                                                                                             | Claim Type<br>MEDICAL               |                               | Bill Type                          |                |        |                  | Check Number              |                          |  |  |
|                                                                                             | Total Charges<br>125.00             |                               |                                    |                |        |                  |                           |                          |  |  |
| Provider Details                                                                            | Claim Status Details                |                               |                                    |                |        |                  |                           |                          |  |  |
| M Claim status details                                                                      | Claim Status<br>21                  |                               | Category Code<br>F0                | Clai           | m cat  | egory            | code                      |                          |  |  |
| Taxonomy Code                                                                               | Status Effective Date<br>04/12/2022 |                               | Adjudication Date<br>04/12/2022    |                |        |                  |                           |                          |  |  |
| Service Line Details Summary                                                                |                                     |                               |                                    |                |        |                  |                           |                          |  |  |
| Line From/To Dates F                                                                        | Revenue Procedure<br>Code Code      | Modifiers Units Of<br>Service | Submitted<br>Charge                | Paid<br>Amount | Status | Category<br>Code | Entity Identifier<br>Code | Status Effective<br>Date |  |  |
| 1 03/25/2022 - 03/25/2022                                                                   | 92111                               | 1                             | 125.00                             | 0.00           | 20     | A2               |                           | 04/12/2022               |  |  |
|                                                                                             |                                     |                               |                                    |                |        |                  |                           |                          |  |  |

Q Click on the button below to start a new claim of the last submitted claim type.

New Claim Finish

### Claim status detail and claim category code

### Finding the Claim that needs to be fixed

| Claim Management                                           |
|------------------------------------------------------------|
| NPI<br>M822627402 - MID-AMERICA HOSPICE                    |
| 🔐 New Claim 👻 📝 New Xover Claim 👻                          |
| Claim Search                                               |
| O ICN ICN<br>O Advanced                                    |
| O Daily Claim Summary                                      |
| Participant DCN     Charges       Dates of Service     To  |
| DCN and date of service                                    |
| Claim Status All Submission Date Show My Claims Only Clear |

Finish

# Correcting your claim

|                                  | nied              | therefore some i                 | functions are  | e not availa        | ble                        |                |        |                  |                           |                          |
|----------------------------------|-------------------|----------------------------------|----------------|---------------------|----------------------------|----------------|--------|------------------|---------------------------|--------------------------|
| Replacement if <b>pa</b>         | d <sup>nou,</sup> | increiore come i                 | anotione are   | Claim D             | etails                     |                |        |                  |                           |                          |
| 🔄 Void 🚯 Replacement 🚯 Ti        | nely Filing       | aCopy Claim 🗸                    | 🔊 View Clai    | m Details           | 内 Printer Friend           | ly             |        |                  |                           |                          |
| Participant Details              | (                 | -                                |                |                     |                            |                |        |                  | Payment Details           |                          |
| Participant Name                 |                   | Copy cla                         | aim orig       | inal it <b>c</b>    | denied                     | on Date        |        | -                | Total Paid                |                          |
| IMA PATIENT                      | 48                | 16347041121                      |                |                     | 12/12/2016                 |                |        | (                | 0.00                      |                          |
| Participant DCN                  | Fi                | rst Date Of Servic               | e              |                     | Last Date of Ser           | vice           |        | 1                | RA Date                   |                          |
| 01010101                         | 11                | /01/2016                         |                |                     | 11/01/2016                 |                |        |                  |                           |                          |
|                                  | C                 | laim Type                        |                |                     | Bill Type                  |                |        | (                | Check Number              |                          |
|                                  | 0                 | UTPATIENT                        |                |                     | 1                          |                |        |                  |                           |                          |
|                                  | Т                 | otal Charges                     |                |                     |                            |                |        |                  |                           |                          |
|                                  | 4,                | 802.40                           |                |                     |                            |                |        |                  |                           |                          |
| Provider Details                 | C                 | laim Status Deta                 | ails           |                     |                            |                |        |                  |                           |                          |
| NPI                              | C                 | laim Status                      |                |                     | Category Cod               | e              |        | Entity Id        | entifier Code             |                          |
| M012136305                       | 33                | 3                                |                |                     | FO                         |                |        |                  |                           |                          |
| Taxonomy Code                    | S1<br>12          | tatus Effective Dat<br>2/12/2016 | te             |                     | Adjudication<br>12/12/2016 | Date           |        |                  |                           |                          |
| Service Line Details Summary     |                   |                                  |                |                     |                            |                |        |                  |                           |                          |
| Line From/To Dates               | Revenu<br>Code    | e Procedure<br>Code              | Modifiers      | Units Of<br>Service | Submitted<br>Charge        | Paid<br>Amount | Status | Category<br>Code | Entity Identifier<br>Code | Status Effective<br>Date |
| 1 11/01/2016 - 11/01/2016        | 0651              |                                  |                | 30                  | 4,802.40                   | 0.00           | 21     | F2               |                           | 12/12/2016               |
| Click on the button below to sta | t a new claii     | m of the last subr               | nitted claim i | type.               |                            |                |        |                  |                           |                          |

### **Editing Claim**

| Medical(CMS1500) Claim                   |                                 | ? - 🗆                                           |
|------------------------------------------|---------------------------------|-------------------------------------------------|
| Billing NPI: M012136305<br>BPST          |                                 |                                                 |
| Claim Header Information                 |                                 | Ξ.                                              |
| Participant Information                  |                                 |                                                 |
| Participant DCN * 01010101               | Participant Last Name * PATIENT | Participant First Name * IMA                    |
| Patient Account Number 1234              |                                 |                                                 |
| Service Information                      |                                 |                                                 |
| Referring Provider NPI                   | Hospitalization Dates To        |                                                 |
| Service Facility Location                | Service Facility Name           |                                                 |
| Cause and Diagnosis Details              |                                 |                                                 |
| Related Cause Codes                      | Last Menstrual Cycle Date       | Diagnosis Codes *           R112         G43909 |
| Edit Claim Header Edit claim header      |                                 |                                                 |
| Add Detail Line                          |                                 | Donoil adit datail line summers                 |
| Detail Line Summary                      |                                 | Pencil – edit detail line summary               |
| Line # Date of Service Place of Service  | e Procedure Code Modifiers      | National Drug Code Billed Charges Action        |
| 1 04/01/2017 - 04/01/2017 23 - Emergency | Room-Hospital A0425             | 231.00                                          |
| Add Detail Line #2                       |                                 |                                                 |
| Dates of Service *     To                | Place of Service *              | Trash can – delete line detail                  |
| Procedure Code *                         | Modifiers                       |                                                 |

### **New Claim Status**

| Claim Statu                 | IS                           |               |                                           |                                 |                     |                       |                                    |        |                  |                           | ? _ [                    |  |  |
|-----------------------------|------------------------------|---------------|-------------------------------------------|---------------------------------|---------------------|-----------------------|------------------------------------|--------|------------------|---------------------------|--------------------------|--|--|
| 🕑 Claim re                  | eceived.                     |               |                                           |                                 |                     |                       |                                    |        |                  |                           |                          |  |  |
| i This cla                  | aim has a status of K - To E | le Denied     | l, therefore some f                       | functions are                   | e not availa        | ble.                  |                                    |        |                  |                           |                          |  |  |
|                             |                              |               |                                           |                                 | Claim D             | Details               |                                    |        |                  |                           |                          |  |  |
| Void                        | Replacement                  | ly Filing     | Copy Claim 🔻                              | 🞝 View Clai                     | m Details           | 🔁 Printer Friendly    |                                    |        |                  |                           |                          |  |  |
| Participa                   | nt Details                   | (             | Claim Data                                |                                 |                     |                       |                                    |        | 1                | Payment Details           |                          |  |  |
| Participant<br>IMA PATI     | <b>t Name</b><br>ENT         | 4             | CN<br>917129056608                        | New                             | ICN wit             | h updated information |                                    |        |                  | Total Paid<br>0.00        |                          |  |  |
| Participant DCN<br>01010101 |                              |               | <b>First Date Of Servic</b><br>04/01/2017 | rst Date Of Service<br>/01/2017 |                     |                       | Last Date of Service<br>04/01/2017 |        |                  |                           | RA Date                  |  |  |
|                             |                              | C<br>N        | Claim Type<br>MEDICAL                     |                                 |                     | Bill Type             |                                    |        | (                | Check Number              |                          |  |  |
|                             |                              | 1<br>2        | <b>fotal Charges</b><br>31.00             |                                 |                     |                       |                                    |        |                  |                           | ,                        |  |  |
| Provider                    | Details                      | (             | Claim Status Deta                         | nils                            |                     |                       |                                    |        |                  |                           |                          |  |  |
| NPI<br>M01213630            | 05                           | <b>C</b><br>2 | Claim Status<br>21                        |                                 |                     | Category Code Entit   |                                    |        | Entity Id        | ty Identifier Code        |                          |  |  |
| Taxonomy Code               |                              |               | Status Effective Dat<br>05/09/2017        | te                              |                     | Adjudication Da       | ate                                |        |                  |                           |                          |  |  |
| Service L                   | ine Details Summary          |               |                                           |                                 |                     |                       |                                    |        |                  |                           |                          |  |  |
| Line<br>Number              | From/To Dates                | Reven<br>Code | e Procedure<br>Code                       | Modifiers                       | Units Of<br>Service | Submitted<br>Charge   | Paid<br>Amount                     | Status | Category<br>Code | Entity Identifier<br>Code | Status Effective<br>Date |  |  |
| 1                           | 04/01/2017 - 04/01/2017      |               | A0425                                     |                                 | 22                  | 231.00                | 0.00                               | 20     | A2               |                           | 05/09/2017               |  |  |
|                             |                              |               |                                           |                                 |                     |                       |                                    |        |                  |                           |                          |  |  |

Click on the button below to start a new claim of the last submitted claim type

### **MO HealthNet and Commercial Insurance**

### Select Claim Form CMS-(Medical)1500

| Claim Management                                                                                                    |
|----------------------------------------------------------------------------------------------------|
| NPI<br>M012136305 - BPST                                                                                                    |
| Rew Claim      ▼     Rew Xover Claim      ▼                                                                                                   |
| Claim Search                                                                                                    |
| O ICN                                                                                                    |
| Advanced                                                                                                    |
| O Daily Claim Summary                                                                                                    |
| Submitted   Participant DCN   Charges   Dates of Service   To   Claim Type   All   Claim Status   All   Submission Date   Show My Claims Only |
| Finish                                                                                                    |

### **Claim Header**

| Medical(CMS1500) Claim                    |                                       | ? - 🗆                           |
|-------------------------------------------|---------------------------------------|---------------------------------|
| Billing NPI: M012136305<br>BPST           |                                       |                                 |
| Claim Header Information                  |                                       |                                 |
| Participant Information Er                | nter information as it appears on MHD | card                            |
| Participant DCN *<br>01010101             | Participant Last Name *<br>patient    | Participant First Name *<br>ima |
| Patient Account Number     123   Optional |                                       |                                 |
| Service Information                       |                                       |                                 |
| Referring Provider NPIM202174538          | Hospitalization Dates     To          |                                 |
| Service Facility Location                 | Service Facility Name                 |                                 |
| Cause and Diagnosis Details               |                                       |                                 |
| Related Cause Codes                       | Last Menstrual Cycle Date             | Diagnosis Codes * Z89511        |
| Save Claim Header Reset Save claim        | n header                              | Enter ICD10 DX (no decimals)    |

### **Detail Line Summary**

| Add De                         | tail Line                                 |                                  |                                    |                                 |             |                   |         |
|--------------------------------|-------------------------------------------|----------------------------------|------------------------------------|---------------------------------|-------------|-------------------|---------|
| Detail L                       | ine Summary                               |                                  |                                    |                                 |             |                   |         |
| Line #                         | Date of Service                           | Place of Service                 | Procedure Code                     | Modifiers                       | National Dr | ug Code           | Bill    |
| Add Det<br>Dates of<br>05/01/2 | tail Line #1<br>f Service * Ent<br>2017 T | er date of service<br>05/01/2017 | Place of Service *<br>12 - Home    | Enter place of s                | ervice      | V                 |         |
| Procedu<br>L5673               | ure Code *                                | procedure code                   | Modifiers NU                       | inter modifier(s)               |             |                   |         |
| Nationa                        | I Drug Code                               |                                  | Decimal Quantity (                 | 9999999.999)                    | [           | Prescription      | Number  |
| Diagnos<br>Z8951               | sis Code *<br>1 🔽 Ent                     | ter diagnosis code(s)            | Billed Charges * 600.00            | Enter usual & customary charges | [           | Days/Units B<br>1 | illed * |
| Condition                      | ons<br>ergency<br>SDT                     |                                  | Performing Provide<br>M01213630! × | er NPI                          |             | Enter days        | s/units |
| Save D                         | nily Planning<br>Detail Line to Clair     | n Reset                          |                                    |                                 |             |                   |         |
| Click                          | save detail line t                        | o claim                          |                                    |                                 |             |                   |         |

### **Add EOB Information**

| Add Deta             | ail Line                           |                  |                             |           |         |                     |                | -          |
|----------------------|------------------------------------|------------------|-----------------------------|-----------|---------|---------------------|----------------|------------|
| Detail Li            | ne Summary                         |                  |                             |           |         |                     | Total Charge   | es: 600.00 |
| Line #               | Date of Service                    | Place of Service | Procedure Code              | Modifiers | Nationa | I Drug Code         | Billed Charges | Action     |
| 1                    | 05/01/2017 - 05/01/2017            | 12 - Home        | L5673                       | NU        |         |                     | 600.00         | <b>/</b> 🛍 |
| Add Deta             | ail Line #2                        |                  |                             |           |         |                     |                |            |
| Dates of             | Service * To                       | Pla              | ce of Service *             |           |         | $\checkmark$        |                |            |
| Procedu              | re Code *                          | Mo               | difiers                     |           |         |                     |                |            |
| National             | Drug Code                          | De               | cimal Quantity (99999999999 | 9)        | F       | Prescription Number | ]              |            |
| Diagnosi<br>- Select | is Code *<br>One - 🔽               | Bill             | led Charges *               |           |         | Days/Units Billed * |                |            |
| Conditio             | ns<br>rgency<br>DT<br>ily Planning | Per              | forming Provider NPI        |           |         |                     |                |            |
| Save D               | etail Line to Claim Reset          |                  |                             |           |         |                     |                |            |
| Other Pa             | ayers (click to manage)            | Click: other     | payers                      |           |         |                     |                | Ŧ          |
| Invoice o            | voice of Cost (click to manage)    |                  |                             |           |         |                     |                |            |
| Certifica            | te of Medical Necessity (clic      | k to manage)     |                             |           |         |                     |                | Ŧ          |
|                      |                                    | Subr             | nit Claim Printer Friend    | ly Reset  | Cancel  |                     |                |            |

# Add EOB Information

| Other Payers                                                                |                                                                                                    |           |                          |                    |                                                | Ξ       |  |  |
|-----------------------------------------------------------------------------|----------------------------------------------------------------------------------------------------|-----------|--------------------------|--------------------|------------------------------------------------|---------|--|--|
| Header Summary                                                              |                                                                                                    |           |                          |                    |                                                |         |  |  |
| Payer ID                                                                    | Payer Name                                                                                                    | P         | aid Date                 | Filing Indicator   | Paid Amount                                    | Action  |  |  |
| Add/Edit Details                                                            |                                                                                                    |           |                          |                    | Payer responsibility                           |         |  |  |
| Filing Indicator *<br>CI - Commercial In                                    | isurance Co.                                                                                                    | Select fi | iling indicator          | ~                  | Payer Responsibility Sequence N<br>P - Primary | umber * |  |  |
| Other Payer ID *<br>123                                                     | Other Payer ID*     Other payer ID     Other Payer Name*     Paid Date*       123     Other payer ID     UMR     05/15/2017     Paid date |           |                          |                    |                                                |         |  |  |
| Paid Amount *<br>400.00 ×                                                   | Paid amount                                                                                                    |           | Total Denied Amount 0.00 | * Other payer name | Remittance Advice Remark Codes                 | S       |  |  |
| Payer at Header                                                             | r Level                                                                                                    |           |                          |                    |                                                |         |  |  |
| Save Other Payer Data and Manage Codes Save other payer data & manage codes |                                                                                                    |           |                          |                    |                                                |         |  |  |
| Save Other Payer To Claim Reset                                             |                                                                                                    |           |                          |                    |                                                |         |  |  |
| Invoice of Cost (click to manage)                                           |                                                                                                    |           |                          |                    |                                                |         |  |  |
| Certificate of Medical Necessity (click to manage)                          |                                                                                                    |           |                          |                    |                                                |         |  |  |
| Submit Claim Printer Friendly Reset Cancel                                  |                                                                                                    |           |                          |                    |                                                |         |  |  |

## Add/Edit Group Code, Reason Code & Adjustment Amount

| Add/Edit Group Code, Reason Code, Adjust Amount           | For This Payer                 |                |                          |  |  |  |  |  |
|-----------------------------------------------------------|--------------------------------|----------------|--------------------------|--|--|--|--|--|
| Other Payer Detail Summary                                |                                |                |                          |  |  |  |  |  |
| Select each associated line Item                          | Claim Adjustment Reason Code   | Adjustmen      | t Amount Action          |  |  |  |  |  |
| Associated Line Items *                                   |                                |                |                          |  |  |  |  |  |
| <b>☑</b> 1                                                | Enter claim adjustment rea     | ason Code      |                          |  |  |  |  |  |
| Claim Group Code *                                        | Claim Adjustment Reason Code * | Adjustment Amo | ount *                   |  |  |  |  |  |
| CO - Contractual Obligations                              | 45                             | 150.00         |                          |  |  |  |  |  |
| PR - Patient Responsibility                               | 1                              | 50.00          | inter adjustment amounts |  |  |  |  |  |
|                                                           |                                |                |                          |  |  |  |  |  |
| Select each claim group code                              |                                |                |                          |  |  |  |  |  |
| Save Codes to Other Payer Reset                           |                                |                |                          |  |  |  |  |  |
| Save Other Payer To Claim Click save codes to other payer |                                |                |                          |  |  |  |  |  |
| Invoice of Cost (click to manage)                         |                                |                | ±                        |  |  |  |  |  |
| Certificate of Medical Necessity (click to manage         | ge)                            |                | ±                        |  |  |  |  |  |
|                                                           |                                |                |                          |  |  |  |  |  |

### Save Other Payer to Claim

| Edit Oth  | er Payer Into                                |                               |            |                              |                     |        |  |  |  |
|-----------|----------------------------------------------|-------------------------------|------------|------------------------------|---------------------|--------|--|--|--|
| Add/Edi   | t Group Code, Rea                            | son Code, Adjust Amount For T | 'his Payer |                              |                     |        |  |  |  |
|           | Other Payer Detail Summary                   |                               |            |                              |                     |        |  |  |  |
|           | Line Item(s) Claim Group Code                |                               |            | Claim Adjustment Reason Code | Adjustment Amount   | Action |  |  |  |
|           | 1                                            | CO - Contractual Obligations  |            | 45                           | 150.00              | 2 🖻    |  |  |  |
|           | 1                                            | PR - Patient Responsibility   |            | 1                            | 50.00               | 1      |  |  |  |
|           | Add / Edit Other Pag                         | yer Detail Information        |            |                              |                     |        |  |  |  |
|           | Associated Line Iter                         | ms *                          |            |                              |                     |        |  |  |  |
|           | 1                                            |                               |            |                              |                     |        |  |  |  |
|           | Claim Group Code *                           | •                             | Claim Adj  | ustment Reason Code *        | Adjustment Amount * |        |  |  |  |
|           | - Select One -                               | ~                             |            |                              |                     |        |  |  |  |
|           | - Select One -                               | <b>v</b>                      |            |                              |                     |        |  |  |  |
|           | - Select One -                               | V                             |            |                              |                     |        |  |  |  |
|           | - Select One -                               | <b>v</b>                      |            |                              |                     |        |  |  |  |
|           | Save Codes to Other                          | Payer Reset                   |            |                              |                     |        |  |  |  |
| 0.00      |                                              |                               | -          |                              |                     |        |  |  |  |
| Save 0    | ther Payer To Cla                            | Click: save other p           | ayer Io    | claim                        |                     |        |  |  |  |
| Invoice   | of Cost (click to                            | manage)                       |            |                              |                     | ±      |  |  |  |
| Certifica | ate of Medical Ne                            | cessity (click to manage)     |            |                              |                     | ±      |  |  |  |
|           | Q Save the Other Payer to Claim to continue. |                               |            |                              |                     |        |  |  |  |
|           | Submit Claim Printer Friendly Reset Cancel   |                               |            |                              |                     |        |  |  |  |
|           |                                              |                               |            |                              |                     |        |  |  |  |

### Submit Claim

| Save De               | tail Line to Claim Res                              | et                |                                                                     |                                 |         |  |  |  |
|-----------------------|-----------------------------------------------------|-------------------|---------------------------------------------------------------------|---------------------------------|---------|--|--|--|
| Other Pay             | yers                                                |                   |                                                                     |                                 | Ξ.      |  |  |  |
| Header St             | ummary                                              |                   |                                                                     |                                 |         |  |  |  |
| Payer ID              | Payer Name                                          | Paid Date         | Filing Indicator                                                    | Paid Amount                     | Action  |  |  |  |
| 123                   | UMR                                                 | 05/15/2017        | CI - Commercial Insurance Co.                                       | 400.00                          | / D     |  |  |  |
| Add/Edit              | Details                                             |                   |                                                                     |                                 |         |  |  |  |
| Filing Indi           | icator *                                            |                   | V                                                                   | Payer Responsibility Sequence N | umber * |  |  |  |
| Other Payer ID *      |                                                     |                   | Other Payer Name * Paid Date *                                      |                                 |         |  |  |  |
| Paid Amount *<br>0.00 |                                                     |                   | Total Denied Amount *     Remittance Advice Remark Codes       0.00 |                                 |         |  |  |  |
| Payer                 | r at Header Level                                   |                   |                                                                     |                                 |         |  |  |  |
| Save Oth<br>Save Oth  | er Payer Data and Manage Co<br>her Payer To Claim R | ides<br>eset      |                                                                     |                                 |         |  |  |  |
| Invoice of            | f Cost (click to manag                              | e)                |                                                                     |                                 | ÷       |  |  |  |
| Certificat            | e of Medical Necessity                              | (click to manage) |                                                                     |                                 | ±.      |  |  |  |
|                       |                                                     | Subm              | it Claim Printer Friendly Reset                                     | Cancel                          |         |  |  |  |
|                       | Click: submit claim                                 |                   |                                                                     |                                 |         |  |  |  |

### Claim Status/Printer Friendly

|                                 |                 |                         |               | Claim D             | )etails                         |                |         |                  |                           |                          |
|---------------------------------|-----------------|-------------------------|---------------|---------------------|---------------------------------|----------------|---------|------------------|---------------------------|--------------------------|
| 🗊 Void 🚯 Replacement 🚯 Tim      | ely Filing 🔤 🖓  | copy Claim 👻            | ୍ଦି View Clai | m Details           | D Printer Friendly              | Clic           | k: prin | ter friei        | ndly                      |                          |
| Participant Details             | Clair           | n Data                  |               |                     |                                 |                |         |                  | Payment Details           |                          |
| Participant Name<br>IMA PATIENT | ICN<br>4917     | 153262184               |               |                     | Claim Submissor<br>06/02/2017   | n Date         |         |                  | Total Paid<br>0.00        |                          |
| Participant DCN<br>01010101     | First<br>05/01  | Date Of Servic<br>/2017 | e             |                     | Last Date of Serv<br>05/01/2017 | ice            |         |                  | RA Date                   |                          |
|                                 | Clain<br>MEDI   | Type<br>CAL             |               |                     | Bill Type                       |                |         |                  | Check Number              |                          |
|                                 | Total<br>600.0  | Charges<br>0            |               |                     |                                 |                |         |                  |                           |                          |
| Provider Details                | Clair           | n Status Deta           | ails          |                     |                                 |                |         |                  |                           |                          |
| NPI<br>M012136305               | Clain<br>21     | n Status                |               |                     | Category Code<br>F0             |                |         | Entity Id        | lentifier Code            |                          |
| Taxonomy Code                   | Statu<br>06/02  | s Effective Da<br>/2017 | te            |                     | Adjudication Da<br>06/02/2017   | ate            |         |                  |                           |                          |
| Service Line Details Summary    |                 |                         |               |                     |                                 |                |         |                  |                           |                          |
| Line From/To Dates              | Revenue<br>Code | Procedure<br>Code       | Modifiers     | Units Of<br>Service | Submitted<br>Charge             | Paid<br>Amount | Status  | Category<br>Code | Entity Identifier<br>Code | Status Effective<br>Date |
| 1 05/01/2017 - 05/01/2017       |                 | L5673                   | NU            | 1                   | 600.00                          | 0.00           | 20      | A2               |                           | 06/02/2017               |

Q Click on the button below to start a new claim of the last submitted claim type.

New Claim Finish

### **Printer Friendly EOB Info**

### MO HealthNet

### Medical(CMS1500) Claim Details - ICN: 4917153262184

Shows specific info

### Billing NPI: M012136305

### Claim Header Information

| Participant Information     |                           |                        |  |  |  |  |  |  |
|-----------------------------|---------------------------|------------------------|--|--|--|--|--|--|
| Participant DCN             | Participant Last Name     | Participant First Name |  |  |  |  |  |  |
| 01010101                    | PATIENT                   | IMA                    |  |  |  |  |  |  |
| Patient Account Number      |                           |                        |  |  |  |  |  |  |
| 123                         |                           |                        |  |  |  |  |  |  |
|                             |                           |                        |  |  |  |  |  |  |
| Service Information         | Service Information       |                        |  |  |  |  |  |  |
| Referring Provider NPI      | Hospitalization Dates     |                        |  |  |  |  |  |  |
| M202174538                  |                           |                        |  |  |  |  |  |  |
| Service Facility Location   | Service Facility Name     |                        |  |  |  |  |  |  |
| N                           |                           |                        |  |  |  |  |  |  |
|                             |                           |                        |  |  |  |  |  |  |
| Cause and Diagnosis Details |                           |                        |  |  |  |  |  |  |
| Related Cause Codes         | Last Menstrual Cycle Date | Diagnosis Codes        |  |  |  |  |  |  |
| 0                           |                           | 280511                 |  |  |  |  |  |  |
|                             |                           |                        |  |  |  |  |  |  |

### Claim Service Lines

| Service Line 1           |                         |                     |  |  |  |  |  |
|--------------------------|-------------------------|---------------------|--|--|--|--|--|
| Dates of Service         | Place of Service        | Place of Service    |  |  |  |  |  |
| 05/01/2017 To 05/01/2017 | 12 - Home               | 12 - Home           |  |  |  |  |  |
| Procedure Code           | Modifiers               |                     |  |  |  |  |  |
| L5673                    | NU                      |                     |  |  |  |  |  |
| National Drug Code       | Decimal Quantity        | Prescription Number |  |  |  |  |  |
|                          | 0.000                   |                     |  |  |  |  |  |
| Diagnosis Code           | Billed Charges          | Days/Units Billed   |  |  |  |  |  |
| 289511                   | 600.00                  | 1                   |  |  |  |  |  |
| Conditions               | Performing Provider NPI |                     |  |  |  |  |  |
| N - Emergency            | M012138305              |                     |  |  |  |  |  |
| N - EPSDT                |                         |                     |  |  |  |  |  |
| N - Femily Planning      |                         |                     |  |  |  |  |  |

### Service Line Other Payers

| Service Line1 Payer 1 Details             |                                      |                                |  |  |  |  |
|-------------------------------------------|--------------------------------------|--------------------------------|--|--|--|--|
| Filing Indicator                          | Payer Responsibility Sequence Number |                                |  |  |  |  |
| Commercial Insurance Co.                  | Primary                              |                                |  |  |  |  |
| Other Payer ID                            | Other Payer Name                     | Paid Date                      |  |  |  |  |
| 123                                       | UMR                                  | 05/15/2017                     |  |  |  |  |
| Paid Amount                               | Total Denied Amount                  | Remittance Advice Remark Codes |  |  |  |  |
| 400.00                                    | 0.00                                 |                                |  |  |  |  |
| Group Code, Reason Code, Adjust Amount Fo | r This Payer                         |                                |  |  |  |  |
| Other Payer Codes 1                       |                                      |                                |  |  |  |  |
| Claim Group Code                          | Claim Adjustment Reason Code         | Adjustment Amount              |  |  |  |  |
| CO - Contractual Obligations              | 45                                   | 150.00                         |  |  |  |  |
| Other Payer Codes 2                       | Other Payer Codes 2                  |                                |  |  |  |  |
| Claim Group Code                          | Claim Adjustment Reason Code         | Adjustment Amount              |  |  |  |  |
| PR - Patient Responsibility               | 1                                    | 50.00                          |  |  |  |  |

# Medicare Part C + QMB vs. Non-QMB

Helpful Hints:

- Medicare Advantage/Part C plans do <u>NOT</u> forward electronic crossover claims to MHD
- Part C + QMB= Crossover CMS-1500 Part C Professional Claim
  - (Filing Indicator (16) Medicare Part C)
- Part C Non-QMB= Medical CMS-1500 (Not a Crossover form )
  - (Filing Indicator (16) Health Maintenance Org Medicare Risk)

### **Professional Crossover Part C**

| Provider ePassport                                   |                                                                 |                                 | Welcome, Dana Log Out |
|------------------------------------------------------|-----------------------------------------------------------------|---------------------------------|-----------------------|
| Home / eProvider / Claim Management                  |                                                                 |                                 |                       |
| Medicare CMS-1500 Part C Professional Claim          |                                                                 |                                 | ? _ 🗆                 |
| Billing NPI: M502174501<br>CORRECTIVE ACTION PAYMENT |                                                                 |                                 |                       |
| Claim Header Information                             |                                                                 |                                 | Ξ.                    |
| Participant Information                              |                                                                 |                                 |                       |
| Participant DCN * 01010101                           | Participant Last Name *<br>Patient                              | Participant First Name *<br>Ima |                       |
| Patient Account Number<br>1234                       | Participant Medicare ID (HIC) *<br>12345689A<br>Enter the Medic | are HIC #                       |                       |
| Service Information                                  |                                                                 |                                 |                       |
| Medicare Provider NPI *<br>M502174501                | Hospitalization Dates                                           |                                 |                       |
| Diagnosis Codes                                      |                                                                 |                                 |                       |
| Diagnosis Codes * R131                               |                                                                 |                                 |                       |
| Save Claim Header Reset                              |                                                                 |                                 |                       |
|                                                      | Submit Claim Printer Friendly Reset                             | e.<br>Cancel                    |                       |

MO HealthNet will have a transition period from April 1, 2018 through December 31, 2019, in which we are able to accept either the old HICN or the new MBI number. **Effective January 1, 2020, providers will only be able to submit claims using the new MBI number.** 

### Professional Crossover Part C – Add Detail Line

| Add Det                         | ail Line        |                                |                         |                     |            |                   |                | Ξ.     |  |
|---------------------------------|-----------------|--------------------------------|-------------------------|---------------------|------------|-------------------|----------------|--------|--|
| Detail Li                       | ne Summary      |                                |                         |                     |            |                   |                |        |  |
| Line #                          | Date of Service | Place of Service               | Procedure Code          | Modifiers           | National [ | Drug Code         | Billed Charges | Action |  |
| Add Det                         | ail Line #1     |                                |                         |                     |            |                   |                |        |  |
| Dates of                        | Service *       |                                | Place of Service *      |                     |            |                   |                |        |  |
| 03/01/20                        | D17 To          |                                | 11 - Office             |                     |            | $\checkmark$      |                |        |  |
| Procedu                         | re Code *       |                                | Modifiers               |                     |            |                   |                |        |  |
| 99215                           |                 |                                |                         |                     |            |                   |                |        |  |
| National Drug Code              |                 | Decimal Quantity (9999999.999) |                         |                     |            |                   |                |        |  |
|                                 |                 |                                |                         |                     |            |                   |                |        |  |
| Diagnos                         | is Code *       |                                | Billed Charges *        |                     |            | Days/Units Billed | *              |        |  |
| R131                            | $\checkmark$    |                                | 130.00                  |                     |            | 1                 |                |        |  |
| Paid Am                         | ount*           |                                | Performing Provider NPI | *                   |            |                   |                |        |  |
| 100.00                          | Amou            | nt Part C paid                 | M502174501              |                     |            |                   |                |        |  |
| Save Detail Line to Claim Reset |                 |                                |                         |                     |            |                   |                |        |  |
| Savo                            | dotail line to  | claim                          | 📿 Save Detail Lin       | e to Claim to conti | inue.      |                   |                |        |  |
| Save                            |                 | Cidiiii                        | Submit Claim Printer    | Friendly Reset      | Cancel     |                   |                |        |  |

## Professional Crossover Part C – Add Other Payer Information

| Other Payers     |                                        |                 |                  |                             | 8            |  |  |  |  |
|------------------|----------------------------------------|-----------------|------------------|-----------------------------|--------------|--|--|--|--|
| Header Summa     | ary                                    |                 |                  |                             |              |  |  |  |  |
| Payer ID         | Payer Name                             | Paid Date       | Filing Indicator | Paid Amount                 | Action       |  |  |  |  |
| Add/Edit Detail  | s                                      |                 |                  |                             |              |  |  |  |  |
| Filing Indicator | *                                      |                 |                  | Payer Responsibility Sequen | ice Number * |  |  |  |  |
| 16-Medicare F    | Part C Professional                    |                 | $\checkmark$     | P - Primary                 | <b>v</b>     |  |  |  |  |
| Other Payer ID   | *                                      | Other Payer Na  | me *             | Paid Date *                 |              |  |  |  |  |
| 1                |                                        | Humana          |                  | 04/15/2017                  |              |  |  |  |  |
| Paid Amount *    | _                                      | Total Denied A  | mount *          | Remittance Advice Remark C  | Codes        |  |  |  |  |
| 100.00           |                                        | 0.00            | eave at 0.00     |                             |              |  |  |  |  |
| Payer at He      | eader Level                            |                 |                  |                             |              |  |  |  |  |
|                  |                                        |                 |                  |                             |              |  |  |  |  |
| Save Other Paye  | Save Other Payer Data and Manage Codes |                 |                  |                             |              |  |  |  |  |
| Save ot          | her payer data and                     | l managed codes |                  |                             |              |  |  |  |  |

### Professional Crossover Part C – Add Group Code, Reason Code, Adjustment Amount for Other Payer from EOB

| er Payers                                                             |                                      |                           |                      |                               |          |
|-----------------------------------------------------------------------|--------------------------------------|---------------------------|----------------------|-------------------------------|----------|
| der Summary                                                           |                                      |                           |                      |                               |          |
| er ID I                                                               | Payer Name                           | Paid Date                 | Filing Indicator     | Paid Amount                   | Action   |
| /Edit Details                                                         |                                      |                           |                      |                               |          |
| ng Indicator *                                                        |                                      |                           |                      | Payer Responsibility Sequence | Number * |
| -Medicare Part C I                                                    | Professional                         |                           | $\sim$               | P - Primary                   | $\sim$   |
| er Payer ID *                                                         |                                      | Other Payer Nan           | ne *                 | Paid Date *                   |          |
|                                                                       |                                      | Humana                    |                      | 04/15/2017                    |          |
| d Amount *                                                            |                                      | Total Denied Am           | nount *              | Remittance Advice Remark Coo  | les      |
| 0.00                                                                  |                                      | 0.00                      |                      |                               |          |
|                                                                       |                                      |                           |                      |                               |          |
| Payer at Header L                                                     | evel                                 |                           |                      |                               |          |
| Line Item(s)                                                          | Claim Group Code                     | Claim Ad                  | justment Reason Code | Adjustment Amount             | Action   |
| Add / Edit Oth                                                        | er Payer Detail Information          |                           |                      |                               |          |
| Associated Li                                                         | ne Items *                           |                           |                      |                               |          |
| 1                                                                     |                                      |                           |                      |                               |          |
| Claim Group (                                                         | Code *                               | Claim Adiu                | stment Reason Code * | Adjustment Amount *           |          |
| DD Deticet De                                                         | sponsibility 🗸                       | and an end of the         |                      | 30.00                         |          |
| PR - Patient Re                                                       |                                      |                           |                      |                               |          |
| - Select One -                                                        | 01 - C                               | eductible                 |                      |                               |          |
| - Select One -                                                        |                                      | oinsurance                |                      |                               |          |
| - Select One -                                                        | 01 - C<br>02 - C                     | coinsurance               |                      |                               |          |
| - Select One -<br>- Select One -                                      | 01 − C<br>02 − C<br>03 − C           | coinsurance               |                      |                               |          |
| - Select One -<br>- Select One -<br>- Select One -<br>Save Codes to 0 | 01 − C<br>02 − C<br>03 − C<br>03 − C | oinsurance<br>Payment     |                      |                               |          |
| - Select One -<br>- Select One -<br>- Select One -<br>Save Codes to C | 01 − C<br>02 − C<br>03 − C<br>03 − C | coinsurance<br>co Payment |                      |                               |          |

### Professional Crossover Part C – Save Other Payer to Claim

| her Payers          |                              |                   |                                      |                                 |          |
|---------------------|------------------------------|-------------------|--------------------------------------|---------------------------------|----------|
| ader Summary        |                              |                   |                                      |                                 |          |
| ver ID I            | Payer Name                   | Paid Date         | Filing Indicator                     | Paid Amount                     | Action   |
| d/Edit Details      |                              |                   |                                      |                                 |          |
| ing Indicator *     |                              |                   |                                      | Payer Responsibility Sequence N | lumber * |
| 5-Medicare Part C F | Professional                 |                   | $\sim$                               | P - Primary                     | $\sim$   |
| ner Payer ID *      |                              | Other Payer N     | ame *                                | Paid Date *                     |          |
|                     |                              | Humana            |                                      | 04/15/2017                      |          |
| id Amount *         |                              | Total Denied      | Amount *                             | Remittance Advice Remark Code   | S        |
| 00.00               |                              | 0.00              |                                      |                                 |          |
| Paver at Header I   | evel                         |                   |                                      |                                 |          |
| i ager at neader L  |                              |                   |                                      |                                 |          |
| t Other Paver Info  |                              |                   |                                      |                                 |          |
|                     | Deserve Carla Adiust America | - C - This Davis  | -                                    |                                 |          |
| Other Paver D       | Reason Code, Adjust Amou     | nt For This Payer |                                      |                                 |          |
| Line Item(s)        | Claim Group Code             | (                 | Claim Adjustment Reason Code         | Adjustment Amount               | Action   |
| 1                   | PR - Patient Responsibility  | / (               | 02                                   | 30.00                           |          |
| Add / Edit Oth      | er Paver Detail Information  |                   |                                      |                                 |          |
| Associated Li       | ne Items *                   |                   |                                      |                                 |          |
| 1                   |                              |                   |                                      |                                 |          |
| Claim Group (       | ode *                        | Claim Ad          | iustment Peason Code *               | Adjustment Amount *             |          |
| - Select One -      | ▼                            | Claim Ad          | Jusunent Reason Code                 | Adjustment Anount               |          |
| ,<br>Select One     |                              |                   |                                      |                                 |          |
| - Select Offer-     |                              |                   |                                      |                                 |          |
| - Select One -      | ~                            |                   |                                      |                                 |          |
| - Select One -      | - Select One -               |                   |                                      |                                 |          |
| Save Codes to C     | Other Paver Reset            |                   |                                      |                                 |          |
| L                   |                              |                   |                                      |                                 |          |
| e Other Payer To    | Claim Reset                  |                   |                                      |                                 |          |
|                     |                              | Save t            | the Other Paver to Claim to continue | 9                               |          |
| LICK' COVO OT       | her haver to claim           |                   | ,                                    |                                 |          |

### Professional Crossover Part C – Submit Claim

| Other Payer   | S                       |              |                                           |                                  | 8                                                                                                    |
|---------------|-------------------------|--------------|-------------------------------------------|----------------------------------|----------------------------------------------------------------------------------------------------|
| Header Sum    | mary                    |              |                                           |                                  |                                                                                                    |
| Payer ID      | Payer Name              | Paid Date    | Filing Indicator                          | Paid Amount                      | Action                                                                                                    |
| 1             | Humana                  | 04/15/2017   | 16-Medicare Part C Professional           | 100.00                           | 1                                                                                                    |
| Add/Edit Det  | ails                    |              |                                           |                                  |                                                                                                    |
| Filing Indica | tor *                   |              |                                           | Payer Responsibility Sequence Nu | mber *                                                                                                    |
|               |                         |              | $\sim$                                    |                                  | <ul> <li>Image: A set of the set of the</li></ul> |
| Other Payer   | ID *                    |              | Other Payer Name *                        | Paid Date *                      |                                                                                                    |
|               |                         |              |                                           |                                  |                                                                                                    |
| Paid Amount   | t*                      |              | Total Denied Amount *                     | Remittance Advice Remark Codes   |                                                                                                    |
| 0.00          |                         |              | 0.00                                      |                                  |                                                                                                    |
| Davor at      | Header Loval            |              |                                           |                                  |                                                                                                    |
|               | Tieduel Level           |              |                                           |                                  |                                                                                                    |
| Save Other Pa | aver Data and Manage Co | des          |                                           |                                  |                                                                                                    |
|               |                         | 1            |                                           |                                  |                                                                                                    |
| Save Other F  | ayer To Claim Reset     | I            |                                           |                                  |                                                                                                    |
|               |                         |              | Submit Claim Printer Friendly Reset Cance | 3                                |                                                                                                    |
|               |                         |              |                                           |                                  |                                                                                                    |
| me I Contac   | t I Training I Search   | h Center I T |                                           |                                  | Missouri Department of                                                                                                    |
|               |                         |              |                                           |                                  |                                                                                                    |
|               |                         |              |                                           |                                  |                                                                                                    |
|               |                         |              |                                           |                                  |                                                                                                    |
|               |                         |              |                                           |                                  |                                                                                                    |
|               |                         |              |                                           |                                  |                                                                                                    |
|               |                         |              |                                           |                                  |                                                                                                    |
|               |                         |              |                                           |                                  |                                                                                                    |
|               |                         |              |                                           |                                  |                                                                                                    |
|               |                         |              |                                           |                                  |                                                                                                    |

### Professional Crossover Part C – Printer Friendly

### MO HealthNet

Medicare CMS-1500 Part C Professional Claim Details - ICN: 4917172065505 Billing NPI: M502174501

Claim Header Information

| Participant Information |                              |                        |
|-------------------------|------------------------------|------------------------|
| Participant DCN         | Participant Last Name        | Participant First Name |
| 01010101                | PATIENT                      | IMA                    |
| Patient Account Number  | Participant Medicare ID(HIC) |                        |
| 1234                    | 12345689A                    |                        |
| And the Information     |                              |                        |
| Service Information     |                              |                        |
| Medicare Provider NPI   | Hospitalization Dates        |                        |
| M502174501              |                              |                        |
| Diagnosis Codes         |                              |                        |
| Diamasia Cadas          |                              |                        |
| Diagnosis Codes         |                              |                        |
| R131                    |                              |                        |
|                         |                              |                        |

### Claim Service Lines

| Service Line 1           |                                |                     |
|--------------------------|--------------------------------|---------------------|
| Dates of Service         | Place of Service               |                     |
| 03/01/2017 To 03/01/2017 | 11 - Office                    |                     |
| Procedure Code           | Modifiers                      |                     |
| 99215                    |                                |                     |
| National Drug Code       | Decimal Quantity (9999999.999) |                     |
|                          | 0.000                          |                     |
| Diagnosis Code           | Billed Charges                 | Days/Units Billed * |
| R131                     | 130.00                         | 1                   |
| Paid Amount              | Performing Provider NPI        |                     |
| 100.00                   | M502174501                     |                     |

### Service Line Other Payers

| Service Line1 Payer 1 Details     |                                      |                                      |  |  |
|-----------------------------------|--------------------------------------|--------------------------------------|--|--|
| Filing Indicator                  | Payer Responsibility Sequence Number | Payer Responsibility Sequence Number |  |  |
| 16-Medicare Part C Professional   | Primary                              | Primary                              |  |  |
| Other Payer ID                    | Other Payer Name                     | Paid Date                            |  |  |
| 1                                 | HUMANA                               | 04/15/2017                           |  |  |
| Paid Amount                       | Total Denied Amount                  | Remittance Advice Remark Codes       |  |  |
| 100.00                            | 0.00                                 |                                      |  |  |
| Group Code, Reason Code, Adjust A | mount For This Payer                 |                                      |  |  |
| Other Payer Codes 1               |                                      |                                      |  |  |
| Claim Group Code                  | Claim Adjustment Reason Code         | Adjustment Amount                    |  |  |
| PR - Patient Responsibility       | 02                                   | 30.00                                |  |  |

# **Resources and Contact Information**

- Technical Help Desk
- Provider Communication Unit
- Participant Resources
- Constituent Education
- Pharmacy and Clinical Services
- Pharmacy & Medical Pre-cert Help Desk
- MHD Services and Programs
- CyberAccess
- MMAC
- Provider Enrollment

# **Technical Help Desk**

Technical support and assistance for issues with emomed.com

Establish required electronic claims and RA formats, network communication, HIPAA trading partner agreements

MHD Help Desk, (573) 635-3559 Email: internethelpdesk@momed.com

# **Provider Communications Unit**

### **Providers' Initial Contact!**

Contact with inquiries, concerns or questions regarding proper claim filing, claims resolution and disposition, and participant eligibility questions and verification.

> Provider Communications Unit PO Box 5500 Jefferson City, MO 65102-2500 (573) 751-2896

### Participants' Resources

Questions regarding MHD eligibility benefits and application process

Website address: www.mydss.mo.gov

Contact by phone: (855) 373-9994

Family Support Division Info Center 1-855-FSD-INFO. (855-600-4412)

# **Constituent Education**

Constituent Education (573) 751-6683 or Email: <u>MHD.provtrain@dss.mo.gov</u> Inquiries regarding education and training.

Register for Training Today! <u>http://dss.mo.gov/mhd/providers/education</u>

### **Clinical Services**

(573) 751-6963 or Email: MHD.clinical.services@dss.mo.gov

Policy development, benefit design, coverage decisions, provider and program policy inquiries

### Pharmacy & Medical Pre-Certification Help Desk

800-392-8030

Pharmacy Clinical Authorizations, Edit Overrides, medical Pre-Certifications (outpatient, diagnostic, non-emergency MRI, MRA, CT, CTA, PET scans and cardiac imaging)

Pre-Certification for certain radiological procedures listed at: <u>https://portal.healthhelp.com/mohealthnet</u>

## **MHD Services & Programs**

### Email: Ask.MHD@dss.mo.gov

Inquiries regarding programs and policies that cannot be answered by any other contact information.

Please provide NPI, name and contact information, and complete details regarding inquiry.

## **Provider Manuals**

Provider Manual Webpage:

http://manuals.momed.com/manuals

Physician Manual: http://manuals.momed.com/collections/collection\_phy/print.pdf

Hospital Manual:

http://manuals.momed.com/collections/collection\_hsp/print.pdf
## **Provider Bulletins and Hot Tips**

Provider Bulletin Webpage:

http://dss.mo.gov/mhd/providers/pages/bulletins.htm

Hot Tips Webpage:

http://dss.mo.gov/mhd/providers/pages/provtips.htm

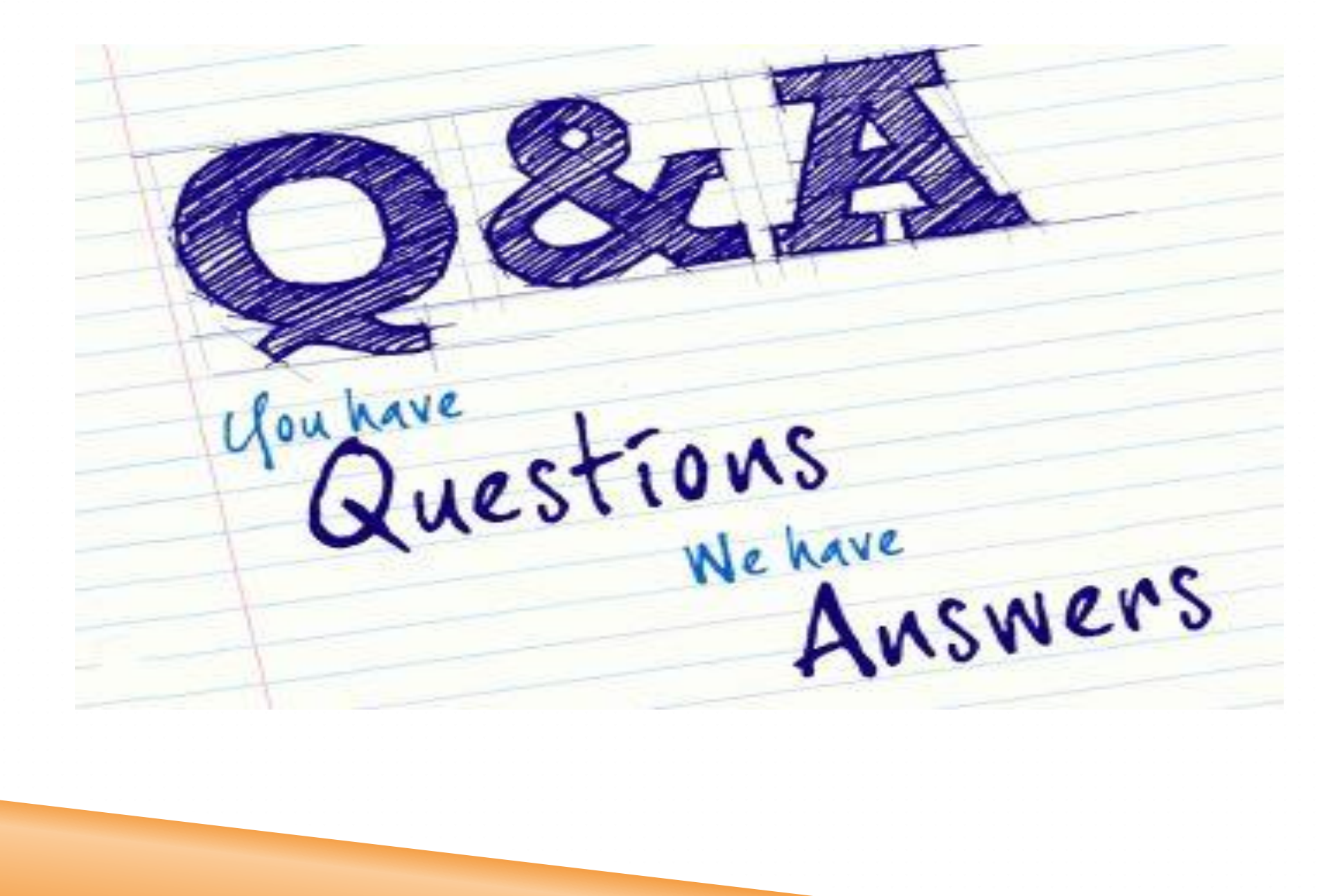